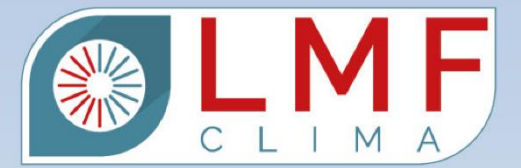

**FL-FLEX** 

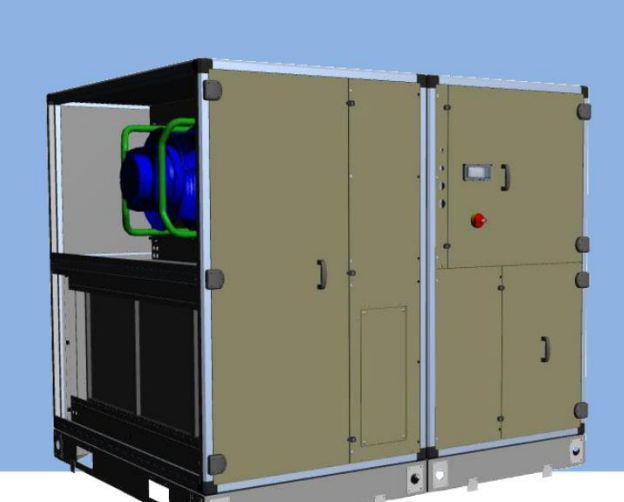

# SYSTEM STEROWANIA INSTRUKCJA UŻYTKOWNIKA

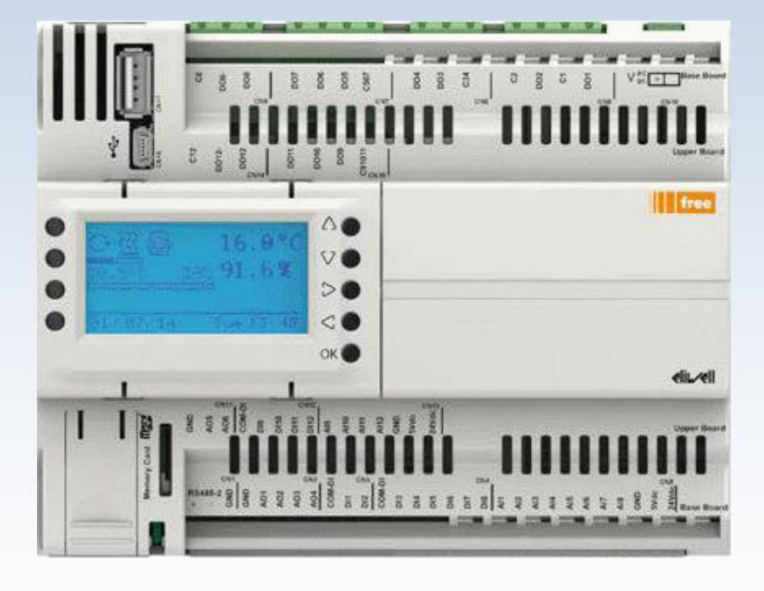

True life insid

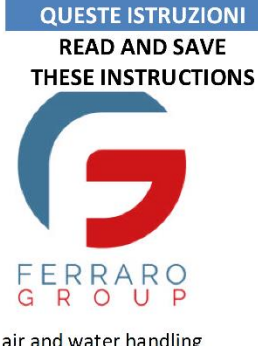

**LEGGI E CONSERVA** 

air and water handling for a confortable life

CE

# Spis treści

| 1.   |     | Sterownik                            | 2  |
|------|-----|--------------------------------------|----|
|      | 1.1 | . Główne funkcje wyświetlacza        |    |
| 1.2. |     | . Blokada klawiatury                 | 5  |
| 2.   |     | Menu                                 | 6  |
| 3    |     | Funkcje                              | 7  |
|      | 3.1 | . Włączanie i wyłączanie (ON/OFF)    | 7  |
|      | 3.2 | . Ustawienia wentylacji              | 8  |
|      | 3.3 | . Ustawienia i regulacja temperatury | 10 |
| 4    |     | Ustawienie ram czasowych i zdarzeń   | 13 |
| 5    |     | Alarmy                               | 14 |
|      | 5.1 | Alarm pożarowy                       | 16 |
|      | 5.2 | Alarm czujki jakości powietrza       | 16 |
|      | 5.3 | Alarm czujki ciśnienia               | 16 |
|      | 5.4 | Alarm przepływu powietrza            | 16 |
|      | 5.5 | Alarm ochrony wentylatora            | 16 |
|      | 5.6 | Alarm konserwacji wentylatora        | 16 |
|      | 5.7 | Alarm przeciwzamrożeniowy            | 16 |
| 6    |     | DATALOGGER                           | 17 |
| 7    |     | BMS                                  | 18 |
| 8    |     | Schemat elektryczny                  | 19 |

## 1. Sterownik

Sterownik składa się z poniższych komponentów:

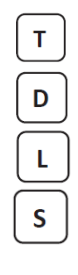

wyświetlacz

wbudowana klawiatura

diody ostrzegawcze

złącza

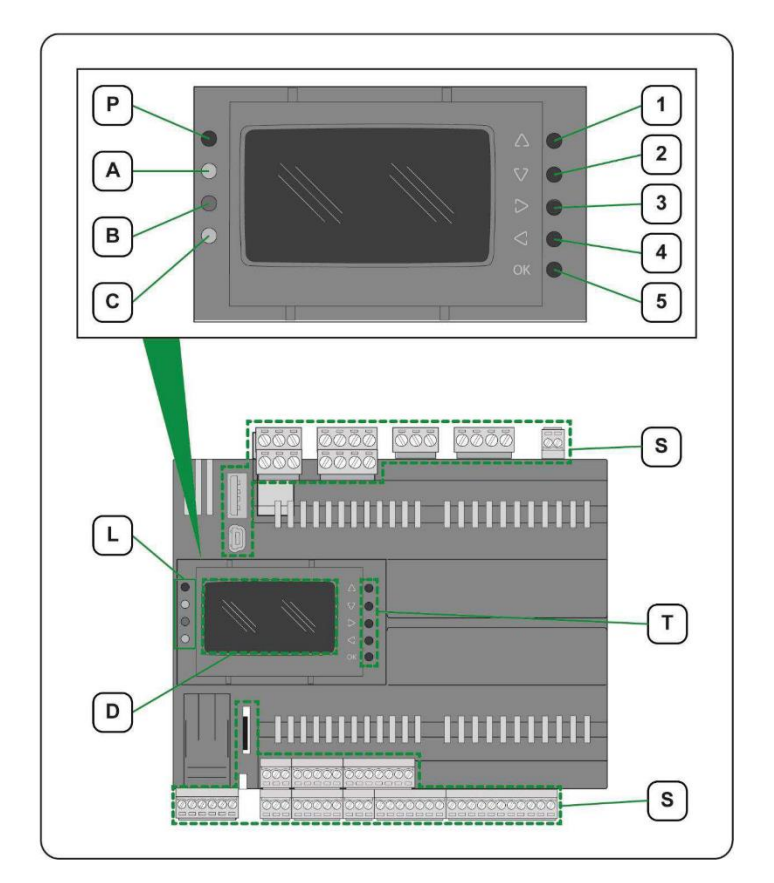

Rysune# #

#### Wbudowana klawiatura (T) posiada poniższe klawisze:

| Klawisz | Klawisz Symbol Znaczenie |              | Funkcja                                                                                               |
|---------|--------------------------|--------------|----------------------------------------------------------------------------------------------------|
| 1       | ^                        | GÓRA         | <ul> <li>Wzrost/zmiana wartości zadanej</li> </ul>                                                    |
| 1       | 23                       | GOILA        | <ul> <li>Wybór następnej ikony</li> </ul>                                                             |
| 2       | 57                       | DÓł          | <ul> <li>Zmniejszenie/zmiana wartości zadanej</li> </ul>                                              |
| 2       | v                        | DOL          | - Wybór poprzedniej ikony                                                                             |
|         |                          |              | <ul> <li>Przesuwa kursor w prawo (w trybie edycji)</li> </ul>                                         |
| 3       | Δ                        | PRAWO        | <ul> <li>Zaznacza następny obiekt</li> </ul>                                                          |
|         |                          |              | <ul> <li>Pokazuje następną stronę (w menu parametrów)</li> </ul>                                      |
|         |                          |              | <ul> <li>Przesuwa kursor w lewo (w trybie edycji)</li> </ul>                                          |
|         | 4                        |              | <ul> <li>Zaznacza poprzedni obiekt</li> </ul>                                                         |
| 4       |                          |              | <ul> <li>Pokazuje poprzednią stronę (w menu parametrów)</li> </ul>                                    |
| -       |                          |              | <ul> <li>(trzymane wciśnięte) opuszcza aktualne menu bez zapisywania.</li> </ul>                      |
|         |                          |              | <ul> <li>(trzymane wciśnięte) opuszcza bieżącą stronę/ przechodzi z powrotem na poprzednią</li> </ul> |
|         |                          |              | stronę                                                                                                |
| 5       | ОК                       | POTWIERZENIE | - Potwierdzenie (i zapis)                                                                             |

Tabela1 Klawiatura

Wyświetlacz D pozwala na wizualizację i zarządzanie menu do sterowania urządzeniem; jest ono zdublowane na panelu zdalnego sterowania, do którego Użytkownik powinien się odnieść w celu uzyskania głównych instrukcji.

Diod ostrzegawczych L są cztery, każda z nich może reprezentować jeden lub więcej statusów, aby wskazać to, co zostało przedstawione w tabeli poniżej:

| Dioda | Kolor    | Status  | Znaczenie                                                                                     |
|-------|----------|---------|-----------------------------------------------------------------------------------------------|
| D     | Zieleny  | ON      | Sterownik zasilany                                                                            |
| P     | ZIEIONY  | OFF     | Sterownik nie jest zasilany                                                                   |
|       |          | OFF     | Brak alarmu                                                                                   |
| Δ     | Czerwony | ON      | Co najmniej jeden alarm aktywny                                                               |
| ~     |          | MIGANIE | Obecny przynajmniej resetowalny alarm i brak aktywnego (lub resetowanego ręcznie)<br>alarmu   |
| В     | Żółty    | ON      | Zapis na systemie plików za pomocą rejestratora danych lub akwizycja danych przez port<br>USB |
|       |          | OFF     | Jednostka w trybie OFF                                                                        |
| С     | Zielony  | ON      | Jednostka w trybie ON                                                                         |
|       |          | MIGANIE | Jednostka w trybie stand-by                                                                   |

Tabela2o

UWAGA: Centrala jest w stanie stand-by, jeśli jest włączona i nie jest aktywna żadna regulacja.

Złącza odpowiadają za podłączenie z:

- < Zasilaniem
- < Portami komunikacyjnymi
- < MicroSD

### 1.1. Główne funkcje wyświetlacza

W celu wybrania jednej z możliwych ikon, naciśnij jeden z klawiszy  $\Delta extsf{VDM}$  na klawiaturze.

Wybrana ikona zmienia kolor z czarnego na białym tle na biały na czarnym tle; naciśnięcie klawisza **OK** umożliwia użytkownikowi dostęp do operacji związanych z tą ikoną.

Przy włączaniu sterownik wyświetla poniższy komunikat:

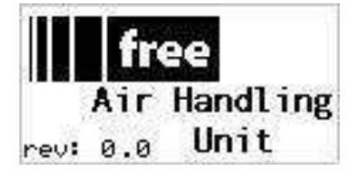

Z powyższego komunikatu po wciśnięciu jakiegokolwiek klawisza przechodzimy do menu głównego: Menu główne pokazane poniżej odnosi się do włączonej jednostki (status "ON")

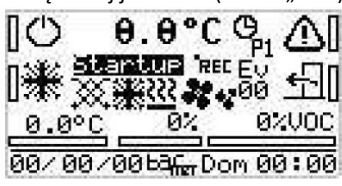

Menu główne pokazane poniżej odnosi się do wyłączonej jednostki (status "OFF")

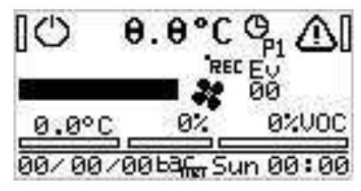

UWAGA: Ikony widoczne w menu głównym zależą od konfiguracji jednostki

|       | Parametry z menu głównego pokazane są w poniższej tabeli: |                                                            |     |     |     |     |       |                                                                              |  |  |
|-------|-----------------------------------------------------------|------------------------------------------------------------|-----|-----|-----|-----|-------|------------------------------------------------------------------------------|--|--|
| Addr  | Nazwa                                                     | Тур                                                        |     | Def | Min | Max | Jed.  | Znaczenie                                                                    |  |  |
| 19500 | Unit_KbdOnOff                                             | Boolean                                                    | R/W | 0   | -   | -   | -     | ON/OFF przez klawiaturę                                                      |  |  |
| 16740 | Unit_ForceOffAfterReboot                                  | Boolean                                                    | R/W | 0   | -   | -   | -     | Wymuszenie wyłączenie klawiatury po reboocie                                 |  |  |
| 19501 | Unit_KbdMode_E2                                           | 0 = 0=Chłodzenie<br>1 = 1=Grzanie<br>2 = 2=Auto            | R/W | 0   | 0   | 2   | -     | Wybór trybu przez klawiaturę                                                 |  |  |
| 19502 | Unit_KbdEco_E2                                            | 1 = 1=Ekonimiczny<br>2 = 2=Komfort<br>3 = 3=Noc            | R/W | 2   | 1   | 3   | -     | Tryb Komfort/Ekonomiczny/Noc z klawiatury                                    |  |  |
| 16741 | Unit_RegTempType                                          | 0 = 0=Nawiew<br>1 = 1=Powrót bezpoś<br>2 = 2=Powrót kaskad | R/W | 1   | 0   | 2   | -     | Sonda do regulacji temperatury                                               |  |  |
| 9301  | Unit_BMS_OnOff                                            | Boolean                                                    | R/W | 1   | -   | -   | -     | Włączenie/wyłączenie przez Modbus                                            |  |  |
| 9302  | Unit_Status                                               | 0 = 0=OFF<br>1 = 1=STANDBY<br>2 = 2=RUN                    | R   | -   | 0   | 2   | -     | Status jednostki                                                             |  |  |
| 9306  | T_RegulationProbe                                         | Signed 16-bit                                              | R   | -   | -   | -   | °C    | Sonda do regulacji temperatury                                               |  |  |
| 9307  | T_CurrentSetpointByPar                                    | Signed 16-bit                                              | R   | -   | -   | -   | °C    | Aktualna wartość zadana według parametrów w<br>zależności od wybranego trybu |  |  |
| 9318  | RH_RegulationProbe                                        | Signed 16-bit                                              | R   | -   | -   | -   | %R.H. | Sonda do regulacji wilgotności                                               |  |  |
| 9319  | AirQ_RegulationProbe                                      | Signed 16-bit                                              | R   | -   | -   | -   | %/ppm | Sonda do regulacji jakości powietrza                                         |  |  |
|       | Tabola311                                                 |                                                            |     |     |     |     |       |                                                                              |  |  |

#### Tabela3 U

| Ikona       | Znaczenie                                                                                                    |
|-------------|----------------------------------------------------------------------------------------------------|
| [C)         | Modyfikacja statusu jednostki.                                                                                                    |
| ∎₩          | Przycisk ustawień trybu pracy (jeśli jest aktywny).                                                                                 |
|             | Status alarmu.                                                                                                    |
| <b>七</b> [] | Wybór profilu<br>Komfort<br>Ekonomiczny<br>Noc                                                                                      |
| 0.0°C       | Aktualnie regulowana wartość temperatury.                                                                                           |
| OP1<br>EV0  | Aktualne przedziały czasowe i wydarzenia.                                                                                           |
| Startup     | Uruchomienie.                                                                                                    |
| ※樂巡 ***     | Aktualne urządzenie robocze (od lewej do prawej): odzysk ciepła, urządzenie chłodnicze, urządzenie grzewcze, wentylatory, osuszanie |
| baffer      | Tryb sterowania SCADA włączony.                                                                                                    |
| REC         | Rejestrator danych włączony.                                                                                                    |
| 0.0°C       | Wartość zadana temperatury.                                                                                                    |
| 0%C02       | Wartość zadana jakości powietrza.                                                                                                   |
|             | Tabalada                                                                                                    |

Tabela4@

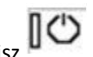

Dostęp do zmiany statusu jednostki jest możliwy do uzyskania przyciskając klawisz UWAGA: Jeżeli jednostka jest w trybie stand by klawi UWAGA: Jeżeli jednostka jest w trybie stand-by, klawisze pozwalają na:

Przełączenie jednostki do statusu OFF naciskając przycisk Off

Przełączenie jednostki do statusu ON dzięki przyciskom nadrzędnym.

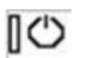

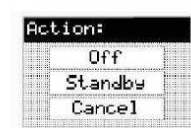

| 0662             |   |
|------------------|---|
| Yes              | 1 |
| Standby          | 1 |
| No               | 1 |
| - Innonunitionen |   |

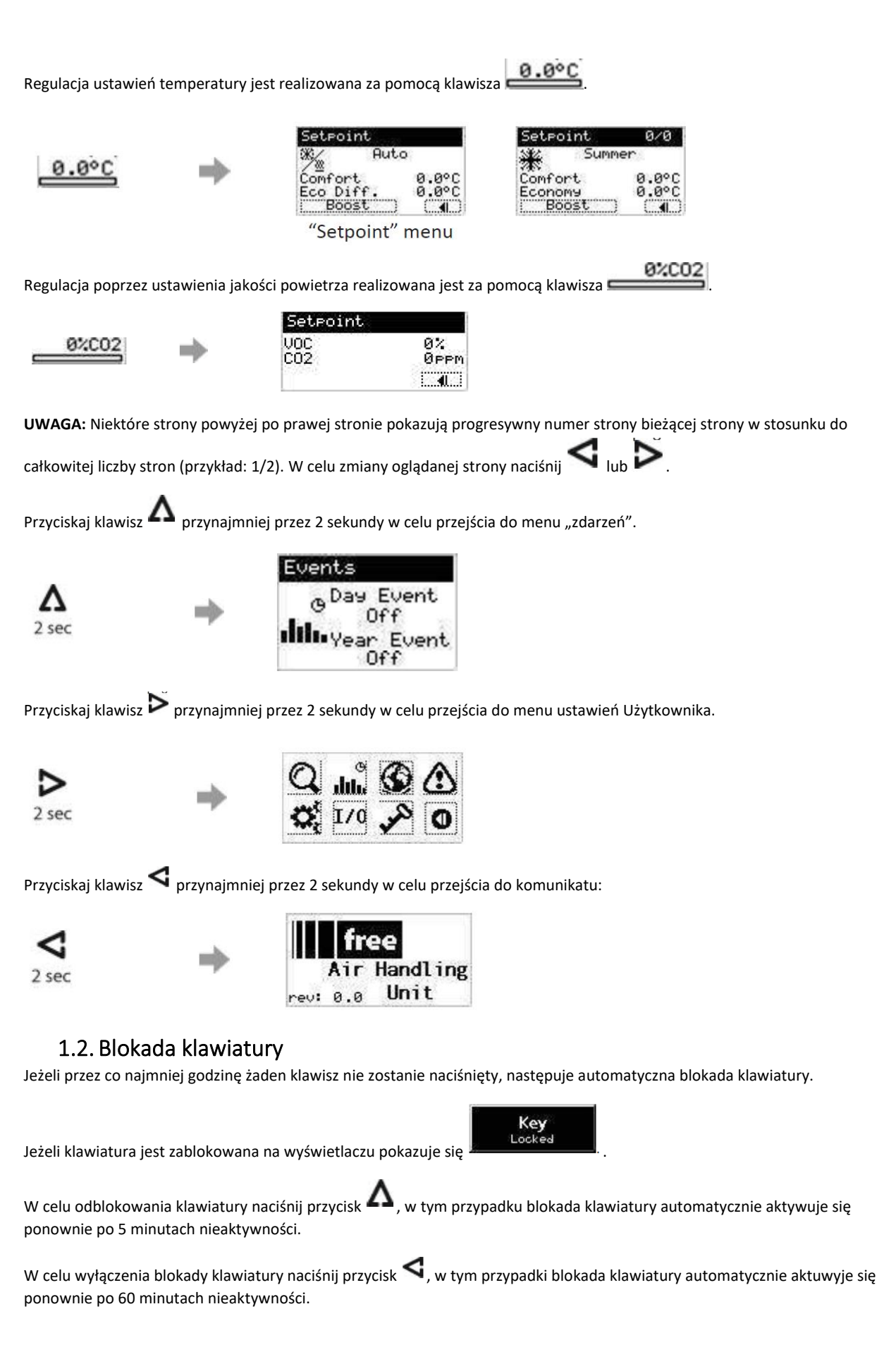

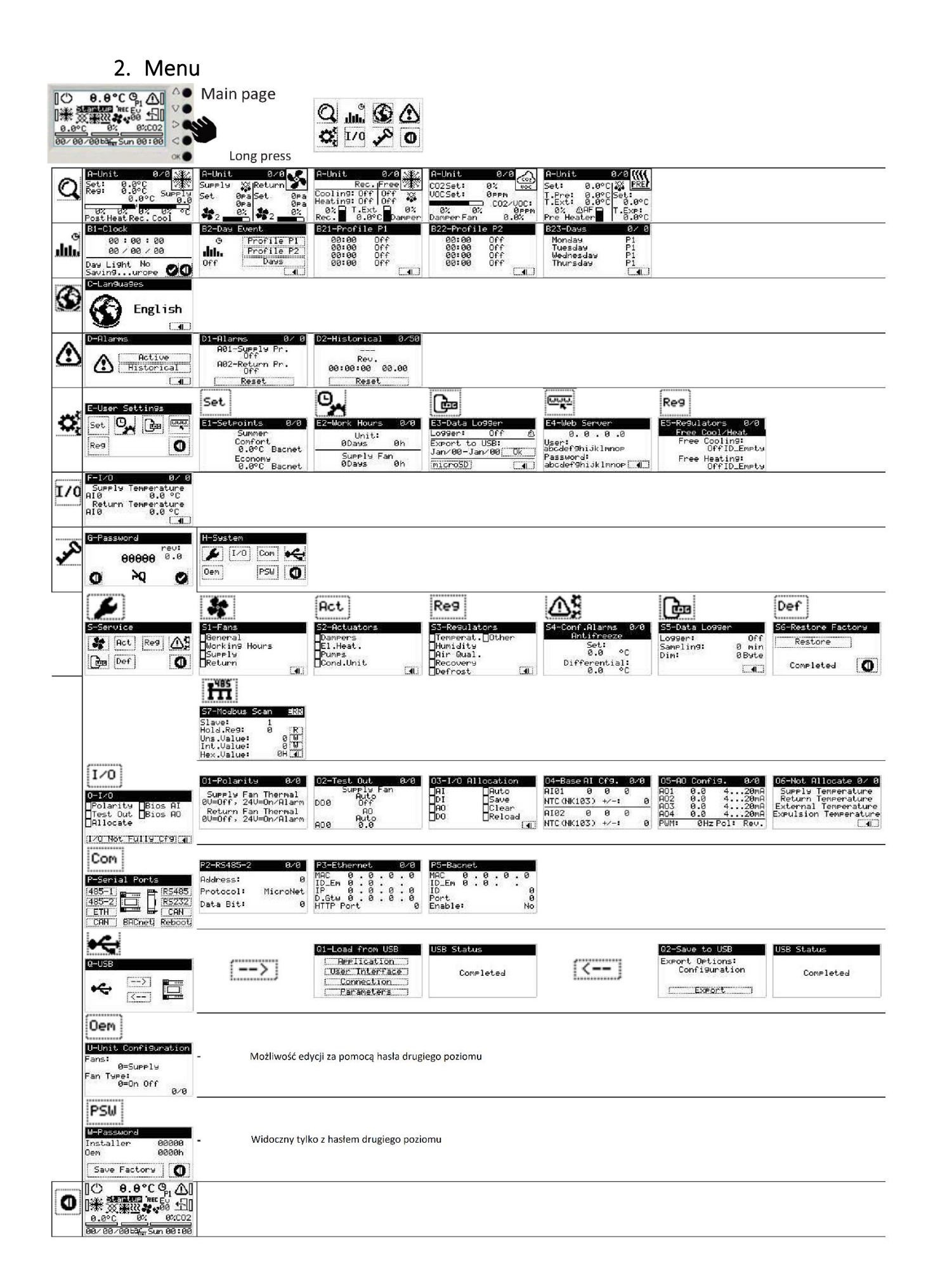

## 3. Funkcje

Lista funkcji związanych z centralą zarządzanych przez sterownik znajduje się w poniższej tabeli.

| Funkcje                               | Odniesienie w Instrukcji                                 |
|---------------------------------------|----------------------------------------------------------|
| ON/OFF                                | 3.1 ON/OFF s. 6                                          |
| Wentylacja                            | 3.2 Ustawienia wentylacji s. 7                           |
| Zmiana wartości zadanej i trybu pracy | 3.3 Ustawienie i regulacja temperatury s. 9              |
| Okresy czasu i wydarzenia             | 3.4 Włączanie i ustawianie zakresów czasowych na str. 13 |

## 3.1. Włączanie i wyłączanie (ON/OFF)

Istnieją 4 sposoby na włączenie i wyłączenie jednostki:

1) Z menu głównego

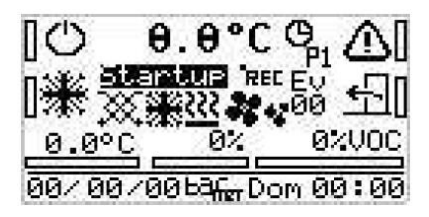

używając klawiszy nawigujących, wybierz symbol i potwierdź zmianę statusu przyciskiem  $\mathsf{OK}$  :

| 0]         | unselected symbol |          |  |
|------------|-------------------|----------|--|
| Ъ          | selected symbol   | Unit OFF |  |
|            |                   |          |  |
| [ <b>O</b> | unselected symbol | Unit ON  |  |
| IФ         | selected symbol   |          |  |

2) Z wejścia cyfrowego

Jest to styk beznapięciowy na zaciskach 1-23, który wymaga zapobiegawczego usunięcia mostka pomiędzy tymi zaciskami; sygnał ten ma pierwszeństwo przed wszystkimi i aby był naprawdę sprawny, urządzenie powinno być włączone ręcznie po tym ustawieniu:

| 1-23 |        | open > unit OFF  |
|------|--------|------------------|
| 1-23 | Ļ<br>I | closed > unit ON |

3) Poprzez system BMS

| Addr  | Nazwa         | Тур     |     | Def | Min | Max | Jed. | Znaczenie               |
|-------|---------------|---------|-----|-----|-----|-----|------|-------------------------|
| 19500 | Unit_KbdOnOff | Boolean | R/W | 0   | -   | -   | -    | ON/OFF przez klawiaturę |
|       |               |         |     |     |     |     |      |                         |

Def = 0: jednostka wyłączona; Def = 1 jednostka włączona

#### 3.2. Ustawienia wentylacji

Sygnał wentylatora może być :

- 1) Ustawiony przez użytkownika ręcznie,
- 2) Sterowany automatycznie poprzez ustawienie wymaganego poziomu jakości powietrza (dostępne z opcją AQS, czujnik umieszczony w kanale wywiewnym)

1a) Ręczne ustawienie sygnału wentylatora (bez czujników różnicy ciśnień)

Bez czujnika różnicy ciśnień (do automatycznej regulacji wydajności i ciśnienia) sygnał wentylatora jest w % odniesiony do konkretnej wartości prędkości obrotowej wentylatora; wynikowy przepływ powietrza jest wartością, przy której całkowite ciśnienie statyczne wentylatora równoważy spadek ciśnienia wewnętrznego i zewnętrznego.

Zaczynając od menu głównego, wciskając 🏱 doprowadzimy do poniższych opcji:

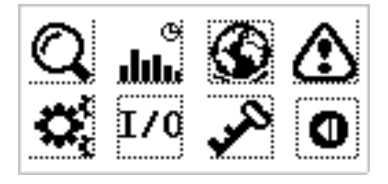

Umieszczając kursor na ikonie 🖍 oraz potwierdzając przez przycisk **OK** pokazuje nam się lista opcji:

| G-Pas: | sword |      |
|--------|-------|------|
|        |       | rev: |
|        | 00000 | 0.0  |
| 0      | Ъď    | Ø    |

Należy wpisać hasło: 00010, aby kontynuować oraz wcisnąć znowu przycisk  $\mathbf{OK}$ . Następnie należy wybrać wymagany znak poprzez przyciski  $\mathbf{\Delta}_{lub} \mathbf{\Delta}_{j}$ ; potwierdzenie zawsze jest realizowane poprzez przycisk  $\mathbf{OK}$ .

Po kolei wyświetlą się 4 różne schematy menu (ikony, który mają być wybrane i zatwierdzone są podświetlone):

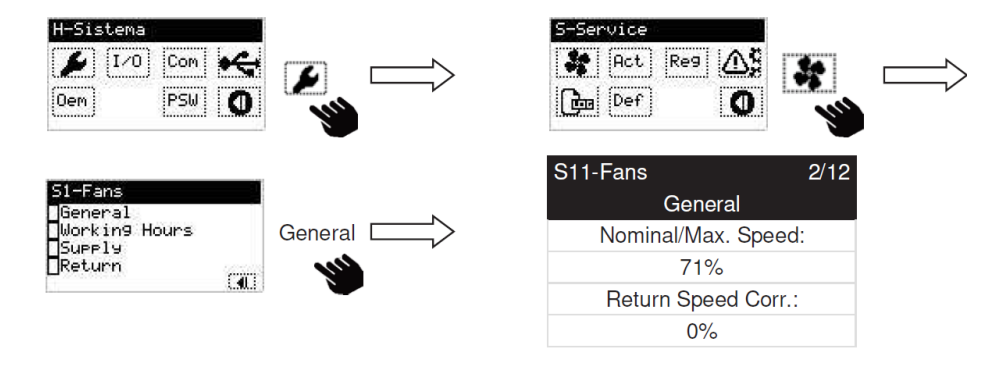

Teraz użytkownik może zmienić ustawienie sygnału wentylatora (obowiązuje dla obu sekcji wentylatorów) z wartości minimalnej (nie mniejszej niż wartość związana z parametrem "Minimum Speed" na poprzednim schemacie menu "S11-Fans 1/12") na maksymalnie 100% (parametr "Nominal/Max Speed").

Ustawienie "Return Speed Corr." pozwala na zwiększenie (do +50%) lub zmniejszenie (do -50%) sygnału wentylatora wyciągowego w stosunku do nawiewanego

1b) Ręczne ustawienie sygnału wentylatora (z czujnikiem ciśnienia powietrza)

Jeśli urządzenie jest wyposażone w czujnik ciśnienia powietrza, możliwa jest regulacja różnicy ciśnień w kanale (opcja DPSp dla trybu stałego ciśnienia) lub objętości powietrza (opcja DPSa dla trybu stałej objętości).

W pierwszym przypadku nastawą jest wartość różnicy ciśnień (w [Pa]), która ma być zarządzana w określonym obiegu powietrza; przepływ powietrza będzie zatem konsekwencją tej nastawy i może się zmieniać w zależności od rzeczywistego ciśnienia kontrolowanego obiegu.

W drugim przypadku nastawą jest bezpośrednia wartość przepływu powietrza (w [m<sup>3</sup>/h]), która będzie wówczas utrzymywana przez regulator niezależnie od ciśnienia zewnętrznego.

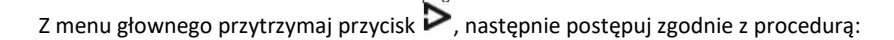

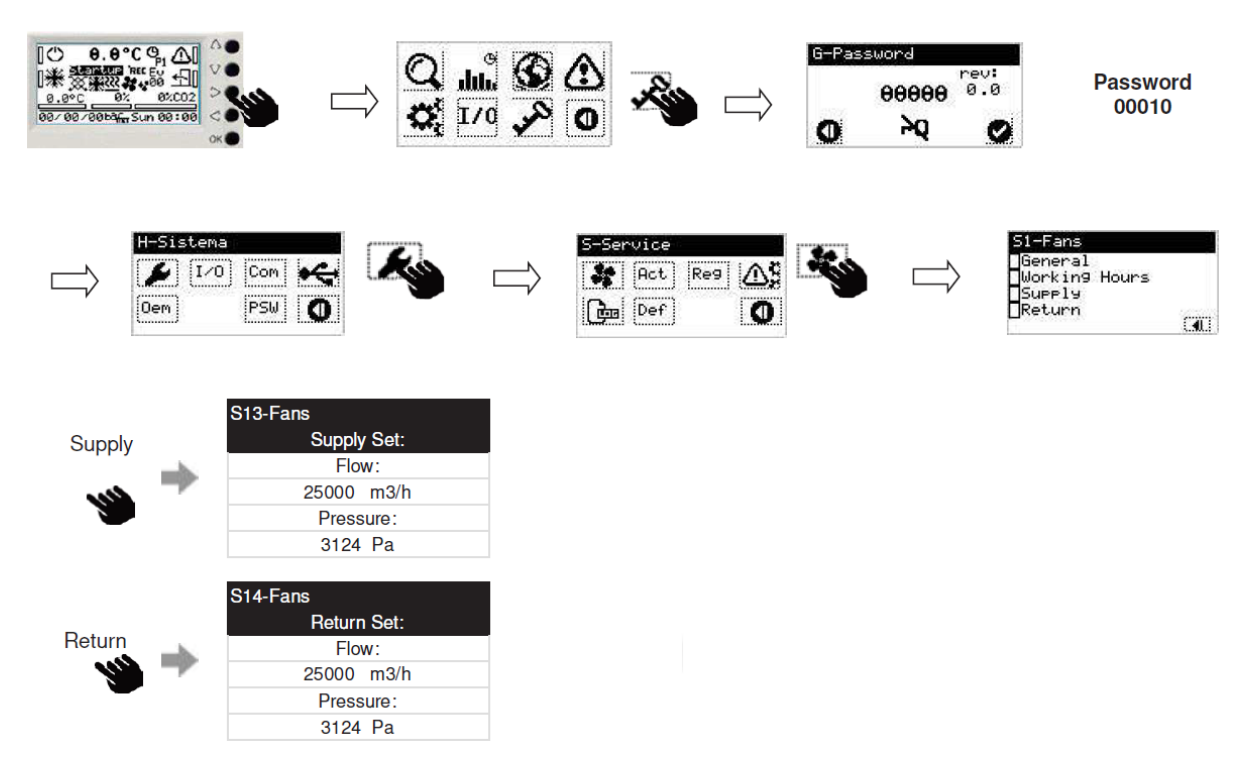

Na koniec należy ustawić odpowiednie natężenie przepływu (jeśli urządzenie jest skonfigurowane na stały przepływ) lub ciśnienie w obiegu (jeśli urządzenie jest skonfigurowane na stałe ciśnienie). Wartość, która nie bierze udziału w ustawieniu będzie tylko do odczytu lub nieaktywna.

3) Ustawienie automatyczne poprzez czujnik jakości powietrza (opcja AQS)

Jeśli urządzenie jest dostarczone z czujnikiem jakości powietrza, jego konfiguracja regulacji wentylacji jest już ustawiona fabrycznie.

Postępuj zgodnie z poprzednią procedurą aż do wyświetlenia ekranu:

| S11-Fans          | 1/12 |
|-------------------|------|
| General           |      |
| Minimum Spee      | d:   |
| 25.0%             |      |
| Night/Air.Q./Min. | Def: |
| 30.0%             |      |

możliwe jest wybranie minimalnego natężenia przepływu "Air.Q.", do którego musi być dopasowana żądana wartość zadana jakości powietrza (w ppm). Ta wartość zadana może być ustawiona z głównego ekranu:

| Ů 25.0°C |           |  |  |
|----------|-----------|--|--|
| 24.0°C   | 1000ppm   |  |  |
| 14/02/18 | Wed 16:09 |  |  |

umieszczając kursor bezpośrednio na wartość "ppm" i zmieniając ją za pomocą przycisków  $\mathbf{V} \mathbf{\Delta}$ , by na końcu potwierdzić klawiszem **OK**.

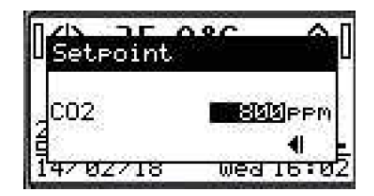

Sterownik będzie regulował wentylację zgodnie z logiką proporcjonalności pomiędzy sygnałem wejściowym (ppm) a sygnałem wyjściowym (%), poruszając się w określonym z góry paśmie i w zakresie sygnału wentylacji pomiędzy "Air.Q." a "Nominal / Max. Speed" (musi być spełnione "Nominalna / Max. Prędkość"> "Air.Q.").

#### 3.3. Ustawienia i regulacja temperatury.

Urządzenie jest fabrycznie ustawione na stałą regulację temperatury wlotowej. W związku z tym logika sterowania przewiduje aktywację najbardziej odpowiedniego urządzenia do osiągnięcia wartości zadanej na wejściu; regulator aktywuje, w kolejności podyktowanej minimalnym zużyciem energii, następujące urządzenia termiczne:

- a) System by-passu (freeheating/freecooling)
- b) Odzysk ciepła
- c) Urządzenia grzewcze (nagrzewnice elektryczne, wymiennik wodny)
- d) Dodatki (opcjonalnie)
- W przypadku, gdy temperatura zewnętrzna Tf spełnia bezpośrednio wartość zadaną Tset, praca odzysku ciepła zostaje wyłączona (poprzez przepustnicę by-passu dla FLH-FLEX i FLS-FLEX, zatrzymanie obrotów wirnika dla FLR-FLEX).

Warunki dla trybu freeheating są następujące:

- w zimie, Tf > Tset + Prop Band/Diff

A przy trybie freecoolingu:

- w lecie, Tf < Test – Prop Band/Diff

gdzie Prop Band/Diff jest domyślnie równe 1,5 °C, ale może być zmienione przez Użytkownika poprzez następujące działania (wymagane hasło 00010):

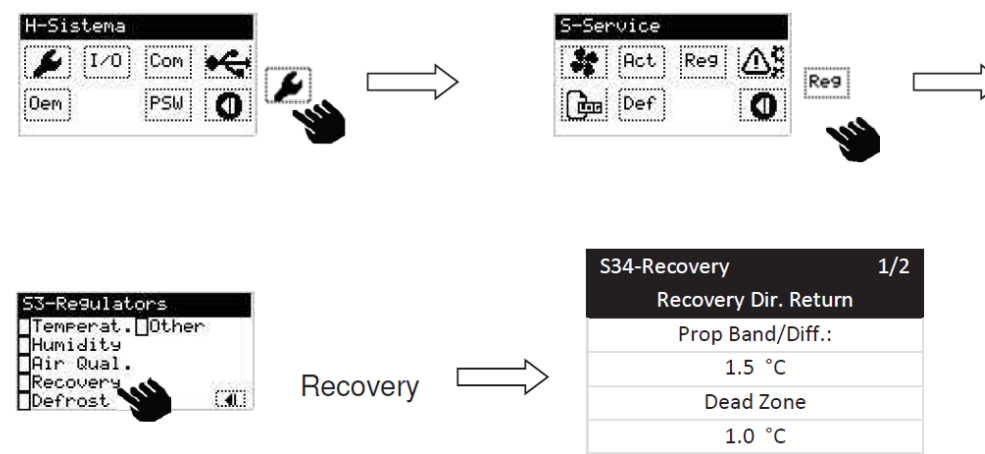

b) Wykluczenie trybu free-cooling / free-heating powoduje, że odzysku ciepła jest aktywny; dlatego wymogiem odzysku ciepła jest:

- w zimie, Tf ≤ Tset

- w lecie, Tf ≥ Tset

W tych warunkach inne urządzenia termiczne mogą być nadal aktywne.

- c) Urządzenia grzewcze są stale regulowane w celu utrzymania zadanych ustawień.
- d) W przypadku gdy wydajność urządzeń grzewczych jest za niska należy dodać dodatkowe opcje grzewcze/chłodnicze:
   w zimie, z opcją grzania (opcja SKW V33 lub CCS V33 lub CDX)
  - w lecie, z opcją chłodzenia (opcja CCS V33 lub CDX)

W przypadku modułu CCS V33 sonda do regulacji temperatury jest umieszczona bezpośrednio za wymiennikiem i musi być podłączona do panelu zdalnego zamiast do panelu umieszczonego na jednostce (postępuj zgodnie z instrukcją dołączoną do zaworu trójdrogowego z modułem CCS).

Ustawianie wartości zadanej temperatury Test

Przy uruchomionej maszynie wybrać symbol z opcji "Winter", "Summer", "Auto" :

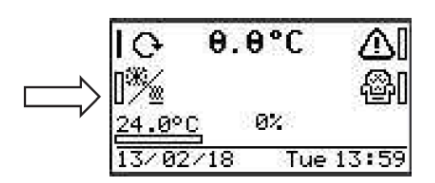

i za pomocą klawisza **OK** przejdź do ustawień, wartość zadana zmienia się dynamicznie w zależności od wybranego trybu:

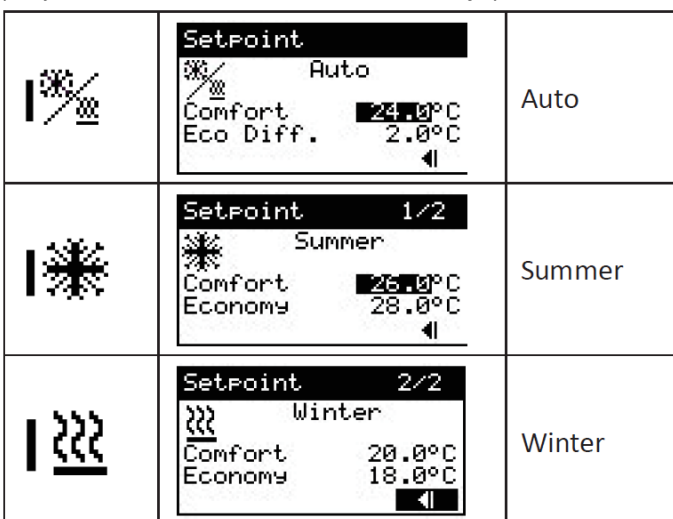

W trybie "Auto", ustawienie Lato/Zima zmienia się na podstawie wartości temperatury zewnętrznej Tf:

#### Tf < 16°C → Zima

Tf > 24°C → Lato

W celu zmiany tych wartości należy z menu głównego należy nasisnąć i przytrzymać kalwisz P a następnie postępować wg działać poniżej:

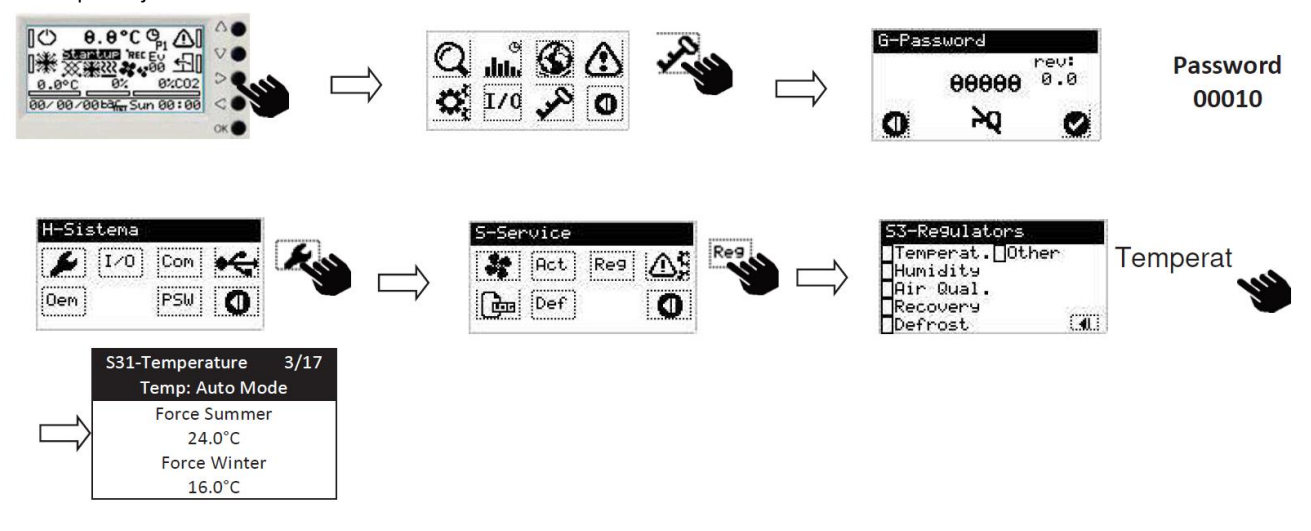

Możliwe jest również "wymuszenie" trybu pracy Lato / Zima (z pierwszeństwem przed ustawieniem na klawiaturze) poprzez wejście cyfrowe (czysty styk) na zaciskach 1-26; musi być ono aktywowane poprzez następującą ścieżkę (do której wymagane jest hasło 00010):

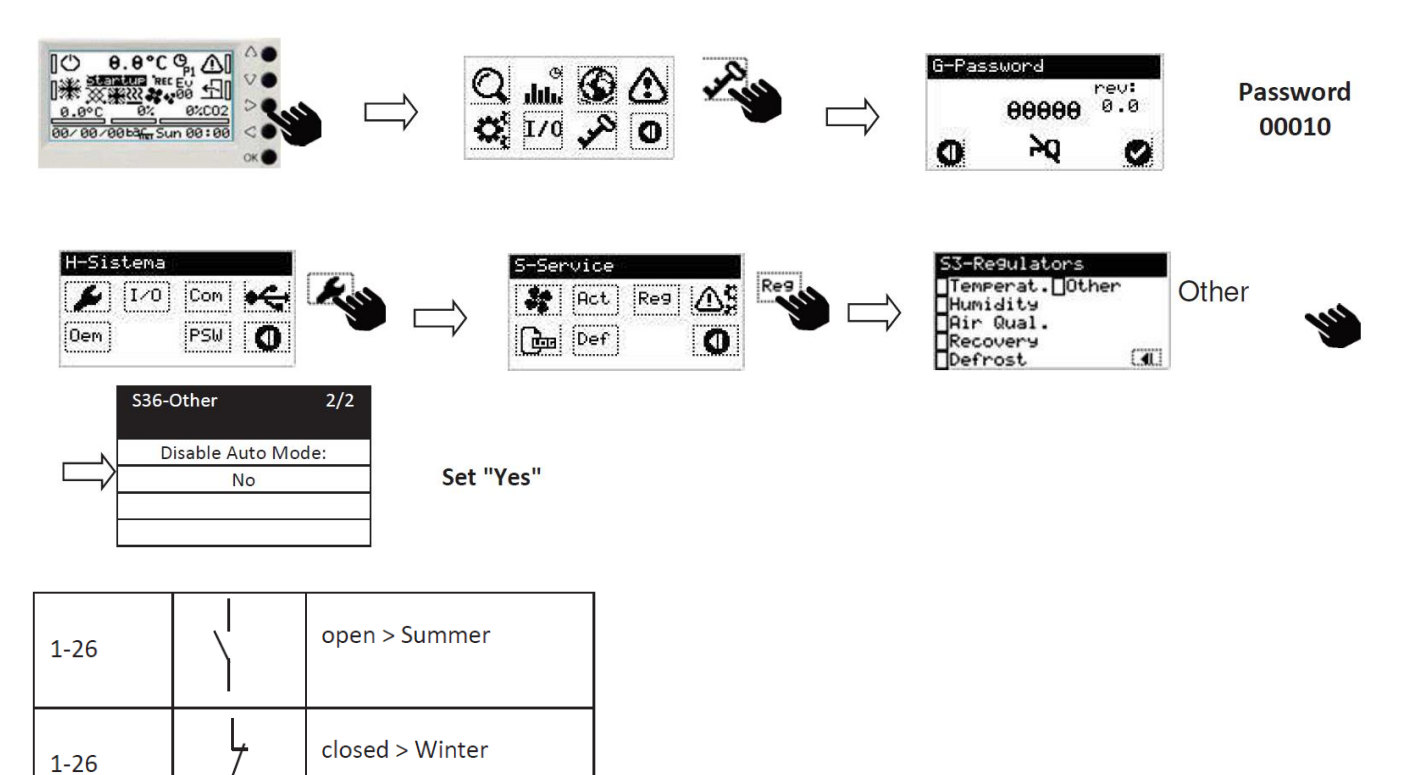

| 1 | n |
|---|---|
| т | 2 |
|   |   |

## 4. Ustawienie ram czasowych i zdarzeń

Urządzenie może mieć status ON lub OFF w zależności od zakresów czasowych lub zdarzeń, wystąpienie zdarzeń ma pierwszeństwo przez ramami czasowymi.

Istnieje możliwość otwarcia strony z Ramami Czasowymi i Zdarzeniami poprzez wejście z menu głównego i przyciśnięcie klawisza  $\Lambda$  przez co najmniej 2 sekundy:

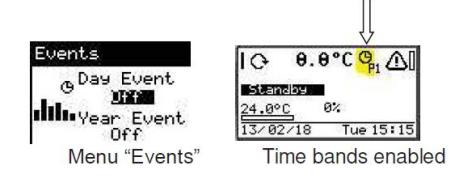

W celu ustawienia Daty, Czasu, Ram czasowych Zdarzeń, rozpocząć od ekrany głównego i przytrzymać klawisz Prowadzący do:

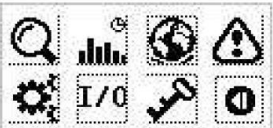

| B-Clock & Events<br>Clock<br>Day Event<br>Year Event | B1-Clock<br>Hg: 00 : 49<br>13 / 02 / 18<br>Day Light Yes<br>Savingurope ♥❶                  | Litter on current                                                                                                    |                                                                                 |                                                                                                    |             |
|------------------------------------------------------|---------------------------------------------------------------------------------------------|----------------------------------------------------------------------------------------------------|---------------------------------------------------------------------------------|----------------------------------------------------------------------------------------------------|-------------|
| B-Clock & Events<br>Clock<br>Day Event<br>Year Event | B2-Day Event<br>9 Profile Pi<br>Ith. Profile P2<br>0ff Days                                 | 821-Profile P1<br>08:00 Off<br>08:00 Off<br>08:00 Off<br>08:00 Off<br>08:00 Off                                                     | 822-Profile 82<br>00:00 Off<br>00:00 Off<br>00:00 Off<br>00:00 Off<br>00:00 Off | B23-Days     Ø/       Monday     P1       Tuesday     P1       Wednesday     P1       Thursday     P1       C.40 | Ø           |
| B-Clock & Events<br>Clock<br>Day Event<br>Year Event | B3-Year Event 1/15<br>@ Start   End<br>Jul. 21/Jan  01/Jan<br>Off Profile P1<br>Enable: Off | B3-Vear     Event     2/15       © Start     End       M1.     M1/Jan     01/Jan       Off     Profile     P1       Enable:     Off |                                                                                 | B3-Vear Event 15/11<br>© Start   End<br>Min. 21/Jan 01/Jan<br>Off Profile P1<br>Enable: Off                      | 5<br>1<br>1 |

Możliwe jest wybranie czterech programów dziennych (P1, P2, P3, P4) i przyporządkowanie ich do dni tygodnia, w zależności od ustawień trybu (Lato, Zima, Automatyczny).

W programie P1 oraz P2 można zdefiniować cztery czasy, do których można przyporządkować jeden z poniższych profili:

OFF ON z profilem "Comfort" ON z profilem "Economy" ON z profilem "Night"

Program P3 zmusza jednostkę do całodniowej aktywacji profilu "Comfort"; program P4 utrzymuje urządzenie wyłączone cały dzień.

Przy włączonych ramach czasowych możliwe jest wymuszenie włączenia lub wyłączenia jednostki; użytkownik zostanie jednak zayptany jak chce postępować:

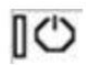

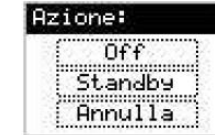

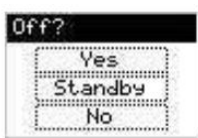

Konfiguracja zdarzeń

Możliwe jest włączenie 15 zdarzeń. Każde zdarzenie charakteryzuje się:

- dniem rozpoczęcia
- < dniem zakończenia
- < powiązanym profilem

Tryb Nocny

Może być aktywowany bezpośrednio z ekrany głównego lub poprzez wybór konkretnego profilu w programach P1 i P2

(pojawi się symbol C do potwierdzenia).

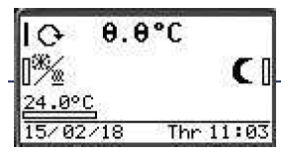

Po aktywacji tej funkcji wentylacja przejdzie w ustawienia wstępne (patrz rozdział 4) a profil zostanie ustawiony jako "Ekonomiczny".

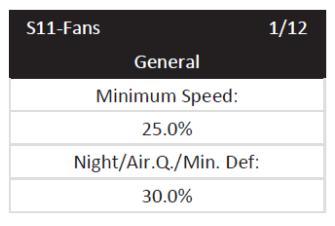

5. Alarmy

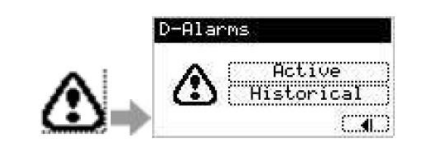

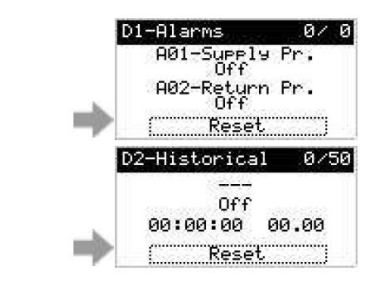

#### Historical

Active

+

| Modbus<br>Register | Opis                                | Skutek                                                                                                    | Reset  | Opóźnienie                       |
|--------------------|-------------------------------------|----------------------------------------------------------------------------------------------------|--------|----------------------------------|
| 9520               | Reset alarmu przez Modbus           | _                                                                                                    | _      | —                                |
| 9521               | A01-Czujka nawiewu                  | Zmuszenie jednostki do zatrzymania                                                                                                    | Auto   | —                                |
| 9522               | A02-Czujka wywiewu                  | Wymusza regulację w trybie nawiewu<br>Wyłączenie osuszania zimą                                                                                                    | Auto   | _                                |
| 9523               | A03-Czujka zewnętrzna               | Wyłączenie freecoolingu, freeheatingu<br>oraz odzysku                                                                                                    | Auto   | _                                |
| 9524               | A04-Czujka wyrzutu                  | Wyłączenie odszraniania                                                                                                    | Auto   | —                                |
| 9525               | A05-Czujka wstępnego<br>nagrzewania | Wyłączenie nagrzewnicy wstępnej                                                                                                    | Auto   | _                                |
| 9526               | A06-Czujka saturacji                | Wyłączenie osuszania w punkcie rosy                                                                                                    | Auto   | —                                |
| 9527               | A07-Czujka przeciw<br>zamarzaniu    | Wyłączenie alarmu przeciw zamarzaniu<br>Gdy urządzenie jest włączone, otworzyć<br>wszystkie zawory                                                                    | Auto   | _                                |
| 9528               | A08-Czujka CO <sub>2</sub>          | Wyłączenie regulacji powietrza poprzez<br>czujkę CO <sub>2</sub>                                                                                                    | Auto   | Opóźnienie                       |
| 9529               | A09-Czujka ciśnienia<br>nawiewu     | Jeśli włączone są 2 czujki ciśnienia, należy<br>użyć regulacji pojedynczej czujnika<br>ciśnienia. W przeciwnym razie należy<br>zastosować regulację stałej prędkości. | Auto   | Opóźnienie                       |
| 9530               | A10-Czujka ciśnienia<br>wywiewu     | Jeśli włączone są 2 czujki ciśnienia, należy<br>użyć regulacji pojedynczej czujnika<br>ciśnienia. W przeciwnym razie należy<br>zastosować regulację stałej prędkości. | Auto   | Opóźnienie                       |
| 9531               | A11-Czujka wilg. nawiewu            | Wyłączenie nawilżania                                                                                                    | Auto   | Opóźnienie                       |
| 9532               | A12- Czujka wilg. wywiewu           | Wyłączenie nawilżania i osuszania                                                                                                    | Auto   | Opóźnienie                       |
| 9533               | A13-Airqual. VOC Probe              | Wyłączenie kontroli jakości powietrza<br>VOC                                                                                                    | Auto   | Opóźnienie                       |
| 9534               | A14-Czujka wilgotności<br>zewn.     | Wyłączenie osuszania w zimie                                                                                                    | Auto   | Opóźnienie                       |
| 9546               | A26-Czujka wydajności<br>nawiewu    | Wymuszenie zatrzymania urządzenia,<br>jeśli nie są dostępne wentylatory<br>rezerwowe                                                                                  | Ręczny | Opóźnienie startu<br>wentylatora |
| 9547               | A27- Czujka wydajności<br>wywiewu   | Wymuszenie zatrzymania urządzenia,<br>jeśli nie są dostępne wentylatory<br>rezerwowe                                                                                  | Ręczny | Opóźnienie startu<br>wentylatora |
| 9548               | A28- Czujka wydajności<br>nawiewu 2 | Wymuszenie zatrzymania urządzenia,<br>jeśli główne wentylatory nie są dostępne                                                                                        | Ręczny | Opóźnienie startu<br>wentylatora |

| 93-9 vywiewu 2         jeśli główne wentyłatory nie są dostępne         Peckuły         wentyłatora           9550         A30-Wentyłator nawiewny<br>zezerowowe         Ręczny         -           9551         A31-Wentyłator wwiewny<br>zezerowowe         Ręczny         -           9552         A32-Pożar         Patrz punkt 5.1 Alarm pożarowy         Ręczny         -           9553         A33-Drzwi         Zmiszi jednostkę do zatzymania urządzenia,<br>jeśli nie są dostępne wentyłatory         Ręczny         -           9554         A34-Antifreeze         Wymuszenie zatzymania urządzenia,<br>jeśli nie są dostępne wentyłatory         Ręczny         -           9555         A35-Wydajność nawiewu<br>jeśli nie są dostępne wentyłatory         Ręczny         -         -           9556         A36-Wydajność wywiewu<br>jeśli nie są dostępne wentyłatory         Ręczny         -         -           9557         A36-Wydajność wywiewu<br>jeśli nie są dostępne wentyłatory         Ręczny         -         -           9556         A36-Wydajność wywiewu<br>jeśli nie są dostępne wentyłatory         Ręczny         -         -           9556         A36-Wagrzewnica         Wyłączenie nagrzewnicy wistępnej         Ręczny         -           9561         A40-Magrzewnica         Wyłączenie nagrzewnicy wistępnej         Ręczny         - <tr< th=""><th>0540</th><th>A29- Czujka wydajności</th><th>Wymuszenie zatrzymania urządzenia,</th><th>Deermy</th><th>Opóźnienie startu</th></tr<>                                                                                                    | 0540 | A29- Czujka wydajności     | Wymuszenie zatrzymania urządzenia,        | Deermy  | Opóźnienie startu |
|----------------------------------------------------------------------------------------------------|------|----------------------------|-------------------------------------------|---------|-------------------|
| 9550A30-Wentylator nawiewnyWymuszenie zatrzymania urządzenia,<br>rezerwoweRęczny                                                                                                    | 9549 | wywiewu 2                  | jeśli główne wentylatory nie są dostępne  | Ręczny  | wentylatora       |
| 9550A30-Wentylator naviewny<br>rezerwowejeśli nie są dostępne wentylatory<br>rezerwoweRęczny<br>rezerwowe                                                                                                    |      |                            | Wymuszenie zatrzymania urządzenia,        |         |                   |
| Image: constraint of the sector of the sector of the sec | 9550 | A30-Wentylator nawiewny    | jeśli nie są dostępne wentylatory         | Ręczny  | —                 |
| 9551A31- Wentylator wywiewy<br>iezerwoweWymuszenie zatrzymania urządzenia,<br>rezerwoweRęczny-9552A32-PożarPatrz punkt 5.1 Alarm pożarowyRęczny-9554A33-DrzwiZruzwie jednostkę do zatrzymania sięRęczny-9554A34-AntifreezeWymuszenie zatrzymania urządzenia,<br>ieśli nie są dostępne wentylatory<br>rezerwoweRęczny-9555A35-Wydajność nawiewu<br>jeśli nie są dostępne wentylatory<br>rezerwoweRęczny-9556A36-Wydajność nawiewu<br>jeśli nie są dostępne wentylatory<br>rezerwoweRęczny-9557A37-NawilzanieWymuszenie zatrzymania urządzenia,<br>jeśli nie są dostępne wentylatory<br>rezerwoweRęczny-9557A36-Wydajność wywiewu<br>jeśli nie są dostępne wentylatory<br>rezerwoweRęczny9550A0-Nagrzewnica wstępnaWyłączenie nawilżaniaRęczny9550A31-NawilżaniaWyłączenie nagrzewnicy wstępnejRęczny9561A41-OdryskWyłączenie nagrzewnicy wstępnejRęczny9562A43-Filtr 1Ręczny9563A34-Filtr 3Ręczny9564A44-Filtr 3Ręczny9565A45-Wutylator nawiewu 2Wymuszenie zatrzymania urządzenia,<br>                                                                                                    |      |                            | rezerwowe                                 |         |                   |
| 9551A31- Wentylator wywiewy<br>ieśli nie są dostępne wentylatory<br>rezerwoweRęczny-9552A32-PożarPatrz punkt 5.1 Alarm pożarowy<br>Zmusić jednostkę do zatrzymania się<br>Wymuszenie zatrzymania urządzenia<br>Włączone tylko w trybie ogrzewania<br>włączone jesti<br>wydącone tylko w trybie ogrzewaniaRęczny-9554A34-AntifreezeWymuszenie zatrzymania urządzenia,<br>Wymuszenie zatrzymania urządzenia,<br>ieśli nie są dostępne wentylatory<br>rezerwoweRęczny-9555A36-Wydajność nawiewu<br>ieśli nie są dostępne wentylatory<br>rezerwoweRęczny-9556A36-Wydajność nawiewu<br>wymuszenie zatrzymania urządzenia,<br>ieśli nie są dostępne wentylatory<br>rezerwoweRęczny-9557A37-NawilżanieWyłączenie nagrzewnicy wstępnej<br>Wyłączenie nagrzewnicy wstępnejRęczny-9558A38-Nagrzewnica wstępna<br>Wyłączenie nagrzewnicy wstępnej<br>PS62Ręczny9561A40-Mąrzewnica wstępna<br>Wyłączenie nagrzewnicy wstępnej<br>PS62Ręczny9562A42-Hitr 1Ręczny9564A44-Hitr 3Ręczny9565A46-Wentylator nawiewu 2<br>jeśli główne wentylatory nie są dostępne<br>jeśli główne wentylatory nie są dostępne<br>jeśli główne wentylatory nie są dostępne<br>rzeczywistępoRęcznyOpóźnienie startu<br>wentylatora9567A47-Wentylator awiewu 2<br>jeśli główne wentylatory nie są dostępne<br>rzeczywistępoRęcznyOpóźnienie startu<br>wentylatora9570A50-Cond. UnitDisabilita Motoncendansante<br>availableRęczn                                                                                                    |      |                            | Wymuszenie zatrzymania urządzenia,        |         |                   |
| Image: constraint of the sector of the sector of the sec | 9551 | A31- Wentylator wywiewny   | jeśli nie są dostępne wentylatory         | Ręczny  | _                 |
| 9552A32-PożarPatrz punkt 5.1 Alarm pożarowyRęczny-9553A33-DrzwiZmusić jednostkę do zatrzymania sięRęcznyOpóźnione, jeśli9554A34-AntifreezeWymuszenie zatrzymania urządzenia,<br>jeśli nie są dostępne wentylatory<br>rezerwoweAutopodgrzewanie<br>wstępne9555A36-Wydajność nawiewuWymuszenie zatrzymania urządzenia,<br>jeśli nie są dostępne wentylatory<br>rezerwoweRęczny-9556A36-Wydajność wywiewuWymuszenie zatrzymania urządzenia,<br>jeśli nie są dostępne wentylatory<br>rezerwoweRęczny-9557A37-NawilżanieWyłączenie nagrzewnicy włstępneRęczny-9558A38-NagrzewnicaWyłączenie nagrzewnicy włstępneRęczny-9560A40-Nagrzewnica wtórnaWyłączenie nagrzewnicy wtórnejRęczny-9561A41-OdzyskWyłączenie odyzskuRęczny-9562A42-Filtr 1Ręczny-9563A44-Filtr 3Ręczny-9564A44-Filtr 4Ręczny-9567A44-Filtr 4RęcznyOpóźnienie startu<br>wentylatora9568A48-Wydajność nawiewuWymuszenie zatrzymania urządzenia,<br>jeśli główne wentylatory nie są dostępneRęcznyOpóźnienie startu<br>wentylatora9569A49-wydajność nawiewuWymuszenie zatrzymania urządzenia,<br>jeśli główne wentylatory nie są dostępneRęczny-9564A44-Filtr 1Ręczny-9565A45-Filtr 4Ręczny <td></td> <td></td> <td>rezerwowe</td> <td></td> <td></td>                                                                                                    |      |                            | rezerwowe                                 |         |                   |
| 9553A33-DrzwiZrusić jednostkę do zatrzymania sięRęczny                                                                                                    | 9552 | A32-Pożar                  | Patrz punkt 5.1 Alarm pożarowy            | Ręczny  | _                 |
| 9554A34-AntifreezeWymuszenie zatrzymania urządzenia<br>Wiączone tylko w trybie ogrzewaniaAutoOpóźnione, jeśli<br>wiączone jest<br>wotączone jest<br>podgrzewanie<br>wstępne9555A35-Wydajność nawiewu<br>Jeśli nie są dostępne wentylatory<br>rezerwoweRęczny––9556A36-Wydajność nawiewu<br>Wymuszenie zatrzymania urządzenia,<br>jeśli nie są dostępne wentylatory<br>rezerwoweRęczny––9557A37-NawilżanieWymuszenie razrzymania urządzenia,<br>jeśli nie są dostępne wentylatory<br>rezerwoweRęczny––9557A38-Nagrzewnica wstępnaWyłączenie nagrzewnicy wstępnejRęczny––9550A40-Nagrzewnica wstępnaWyłączenie nagrzewnicy uścinejRęczny––9561A41-OdzyskWyłączenie nagrzewnicy wstępnejRęczny––9562A42-Filtr 1–-Ręczny––9563A43-Filtr 2–-Ręczny––9564A44-Filtr 3–-Ręczny––9565A45-Filtr 4–-Ręczny––9566A46-Wentylator nawiewuWymuszenie zatrzymania urządzenia,<br>jeśli igłówne wentylatory nie są dostępneRęcznyOpóźnienie startu<br>wentylatora9567A42-WitatorWymuszenie zatrzymania urządzenia,<br>jeśli igłówne wentylatory nie są dostępneRęczny–9566A46-Wentylator nawiewuWymuszenie zatrzymania urządzenia,<br>jeśli igłówne wentylatory nie są dostępneRęczny–9570A50-Cond. UnitDisabilita Orologio ef te                                                                                                    | 9553 | A33-Drzwi                  | Zmusić jednostkę do zatrzymania się       | Ręczny  | _                 |
| 9554A34-AntifreezeWymuszenie zatrzymania urządzenia,<br>Wiączone tylko w trybie ogrzewaniaAutowdączone jest<br>podgrzewanie<br>wstępne9555A35-Wydajność nawiewu<br>Pissi nie są dostępne wentylatory<br>rezerwoweRęczny9556A36-Wydajność nawiewu<br>Pissi nie są dostępne wentylatory<br>rezerwoweRęczny9557A37-NawitzanieWymuszenie zatrzymania urządzenia,<br>rezerwoweRęczny9558A38-Nagrzewnica wstępnaWyłączenie nagrzewnicy wstępnejRęczny9550A40-Nagrzewnica wstępnaWyłączenie nagrzewnicy wstępnejRęczny9561A41-OdzyskWyłączenie nagrzewnicy wstępnejRęczny9562A42-Filtr 1Ręczny9563A35-Filtr 2Ręczny9564A44-Filtr 3Ręczny9565A45-Filtr 4Ręczny9566A46-Wentylator nawiewu 2Jeśli główne wentylatory nie są dostępneRęczny9566A46-Wentylator nawiewu 2Jeśli główne wentylatory nie są dostępneRęczny9567A47-Wentylator wywiewu 2Jeśli główne wentylatory nie są dostępneRęczny9568A48-Wydajność nawiewu 2Jeśli główne wentylatory nie są dostępneRęczny9569A49-Wydajność wywiewuJeśli główne wentylatory nie są dostępneRęczny957                                                                                                    |      |                            |                                           |         | Opóźnione, jeśli  |
| 9554A34-AntifreezeWiączone tylko w trybie ogrzewaniaAutopodgrzewanie<br>wstępne9555A35-Wydajność nawiewuWymuszenie zatrzymania urządzenia,<br>jeśli nie są dostępne wentylatoryRęczny9556A36-Wydajność wywiewuWymuszenie zatrzymania urządzenia,<br>jeśli nie są dostępne wentylatoryRęczny9557A37-NawiłżanieWyłączenie nawiłżaniaRęczny9558A38-Nagrzewnica wtypaWyłączenie nagrzewnicy wstępnejRęczny9550A40-NagrzewnicaWyłączenie nagrzewnicy uktórnejRęczny9560A40-NagrzewnicaWyłączenie nagrzewnicy uktórnejRęczny9561A41-OdzyskWyłączenie odzyskuRęczny9562A42-Filtr 1Ręczny9564A44-Filtr 3Ręczny9565A46-Wentylator nawiewu 2Wymuszenie zatrzymania urządzenia,<br>jeśli główne wentylatory nie są dostępneRęcznyOpóźnienie startu<br>wentylatora9567A47-Wentylator wywiewu 2Wymuszenie zatrzymania urządzenia,<br>jeśli główne wentylatory nie są dostępneRęcznyOpóźnienie startu<br>wentylatora9570A59-God. UnitDisabilita MotoncendansanteRęczny9571A51-Zegar Czasu<br>reczywistęgoDisabilita Orologio ed Eventi<br>availableRęczny9572A52-Serwis wentylatoryPierce unit to stop if backup fans are not<br>availableRęczny9573A59-God. UnitDisabilita Orologio ed Eventi<br>available <td></td> <td></td> <td>Wymuszenie zatrzymania urządzenia</td> <td></td> <td>włączone jest</td>                                                                                                    |      |                            | Wymuszenie zatrzymania urządzenia         |         | włączone jest     |
| InterpretationInterpretationInterp                                                                                                    | 9554 | A34-Antifreeze             | Włączone tylko w trybie ogrzewania        | Auto    | podgrzewanie      |
| 9555A35-Wydajność nawiewuWymuszenie zatrzymania urządzenia,<br>jeśli nie są dostępne wentylatory<br>rezerwoweRęczny9556A36-Wydajność wywiewuWymuszenie zatrzymania urządzenia,<br>jeśli nie są dostępne wentylatory<br>rezerwoweRęczny9557A37-NawilżanieWyłączenie nawilżaniaRęczny9558A38-Nagrzewnica wstępnaWyłączenie nagrzewnicy wstępnejRęczny9550A40-Nagrzewnica wstępnaWyłączenie nagrzewnicy wstępnejRęczny9560A40-Nagrzewnica wtórnaWyłączenie nagrzewnicy wtórnejRęczny9561A41-OdzyskWyłączenie nagrzewnicy wtórnejRęczny9562A42-Filtr 1Ręczny9563A43-Filtr 2Ręczny9564A44-Filtr 3Ręczny9565A46-Wentylator nawiewu 2Wymuszenie zatrzymania urządzenia,<br>jeśli główne wentylatory nie są dostępneRęcznyOpóźnienie startu<br>wentylatora9567A47-Wentylator nawiewu 2Wymuszenie zatrzymania urządzenia,<br>jeśli główne wentylatory nie są dostępneRęcznyOpóźnienie startu<br>wentylatora9570A50-Cond. UnitDisabilita MotoncendansanteRęczny9571A51-Zegar czasuDisabilita MotoncendansanteRęczny-9572A52-Serwis wentylatoryEore unit to stop if backup fans are not<br>availableRyczny-9573A54-Fia Supply Com.Force unit to stop if backup fans are not<br>availableRęczny <t< td=""><td></td><td></td><td></td><td></td><td>wstępne</td></t<>                                                                                                    |      |                            |                                           |         | wstępne           |
| 9555A35-Wydajność naviewu<br>rezerwowejeśli nie są dostępne wentylatory<br>rezerwoweRęczny<br>rezerwowe                                                                                                    |      |                            | Wymuszenie zatrzymania urządzenia,        |         |                   |
| Image: constraint of the second second sec | 9555 | A35-Wydajność nawiewu      | jeśli nie są dostępne wentylatory         | Ręczny  | —                 |
| 9556A36-Wydajność wywiewuWymuszenie zatrzymania urządzenia,<br>jeśli nie są dostępne wentylatory<br>rezerwoweRęczny9557A37-NawilżanieWyłączenie nawilżaniaRęczny9558A38-Nagrzewnica wstępnaWyłączenie nagrzewnicy wstępnejRęczny9550A40-Nagrzewnica wtórnaWyłączenie nagrzewnicy elektrycznejRęczny9561A41-OdzyskWyłączenie nagrzewnicy elektrycznejRęczny9562A42-Filtr 1Ręczny9563A43-Filtr 2Ręczny9564A44-Filtr 3Ręczny-9565A46-Wentylator nawiewu 2Wymuszenie zatrzymania urządzenia,<br>jeśli główne wentylatory nie są dostępneRęczny-9566A46-Wentylator nawiewu 2Wymuszenie zatrzymania urządzenia,<br>jeśli główne wentylatory nie są dostępneRęcznyOpóźnienie startu<br>wentylatora9567A47-Wentylator wywiewu 2Wymuszenie zatrzymania urządzenia,<br>jeśli główne wentylatory nie są dostępneRęcznyOpóźnienie startu<br>wentylatora9569A49-Wydajność nawiewu 2Wymuszenie zatrzymania urządzenia,<br>jeśli główne wentylatory nie są dostępneRęczny-9571A50-Cond. UnitDisabilita MotonednasanteRęczny-9572A52-Serwis wentylatoróWymuszenie zatrzymania urządzenia<br>jeśli główne wentylatory nie są dostępneRęczny9574A54-Fan Supply Com.Force unit to stop if backup fans are not<br>availableRęczny-9575A55-Fan Return Com.<                                                                                                    |      |                            | rezerwowe                                 |         |                   |
| 9556A36-Wydajność wywiewu<br>rezerwowejeśli nie są dostępne wentylatory<br>rezerwoweRęczny9557A37-NawilżanieWyłączenie nawilżaniaRęczny9558A38-Nagrzewnica wstępnaWyłączenie nagrzewnicy wstępnejRęczny9559A40-Nagrzewnica wtórnaWyłączenie nagrzewnicy uktrycznejRęczny9560A40-Nagrzewnica wtórnaWyłączenie nagrzewnicy uktrycznejRęczny9561A41-OdzyskWyłączenie odyzskuRęczny9563A43-Filtr 1Ręczny9564A44-Filtr 3Ręczny9565A45-Filtr 4Ręczny9566A46-Wentylator nawiewu 2jeśli główne wentylatory nie są dostępneRęcznyOpóźnienie startu<br>wentylatora9567A47-Wentylator wywiewu 2Wymuszenie zatrzymania urządzenia,<br>jeśli główne wentylatory nie są dostępneRęcznyOpóźnienie startu<br>wentylatora9569A49-Wydajność nawiewu 2Wymuszenie zatrzymania urządzenia,<br>jeśli główne wentylatory nie są dostępneRęcznyOpóźnienie startu<br>wentylatora9570A50-Cond. UnitDisabilita MotoncendansanteRęczny9573A51-Zegar czasu<br>rezezywistegoDisabilita Orologio ed Eventi<br>availableRęczny9574A54-Fan Supply Com.Force unit to stop if backup fans are not<br>availableRęczny9576A56-Fan Supply 2 Com.Force unit to stop if backup fans are not<br>availableRęczny<                                                                                                    |      |                            | Wymuszenie zatrzymania urządzenia,        |         |                   |
| Image: constraint of the sector of the sector of the sec | 9556 | A36-Wydajność wywiewu      | jeśli nie są dostępne wentylatory         | Ręczny  | -                 |
| 9557A37-NawilżanieWyłączenie nagrzewnicjaRęczny9558A38-Nagrzewnica wstępnaWyłączenie nagrzewnicy wstępnejRęczny9550A40-NagrzewnicaWyłączenie nagrzewnicy wtórnejRęczny9561A41-OdzyskWyłączenie odyzskuRęczny9562A42-Filtr 1Ręczny9563A43-Filtr 2Ręczny9564A44-Filtr 3Ręczny9565A45-Filtr 4Ręczny9566A46-Wentylator nawiew 2Wymuszenie zatrzymania urządzenia,<br>jeśli główne wentylatory nie są dostępneRęcznyOpóźnienie startu<br>wentylatora9567A47-Wentylator wywiew 2Wymuszenie zatrzymania urządzenia,<br>jeśli główne wentylatory nie są dostępneRęcznyOpóźnienie startu<br>wentylatora9569A48-Wydajność nawiew 2<br>jeśli główne wentylatory nie są dostępneRęcznyOpóźnienie startu<br>wentylatora9570A50-Cond. UnitDisabilita MotoncendansanteRęczny9571A51-Zegar czasu<br>wentylatora witylator wie są dostępneRęczny9573A52-Serwis wentylatorówWymuszenie zatrzymania urządzenia,<br>jeśli główne wentylatory nie są dostępneRęczny9574A52-Serwis wentylatorówWymuszenie zatrzymania urządzenia,<br>jeśli główne wentylatory nie są dostępneRęczny9574A52-Serwis wentylatorówWymuszenie zatrzymania urządzenia,<br>jeśli główne wentylatory nie są dostępneRęczny9575                                                                                                    |      |                            | rezerwowe                                 |         |                   |
| 9558A38-Nagrzewnica wstępnaWyłączenie nagrzewnicy wstępnejRęczny9559A39-Nagrzewnica wtórnaWyłączenie nagrzewnicy utórnejRęczny9560A40-Nagrzewnica wtórnaWyłączenie odyzskuRęczny9561A41-OdzyskWyłączenie odyzskuRęczny9562A42-Filtr 1Ręczny9563A43-Filtr 2Ręczny9564A44-Filtr 3Ręczny9565A45-Filtr 4Ręczny9566A46-Wentylator nawiewu 2Wymuszenie zatrzymania urządzenia,<br>jeśli główne wentylatory nie są dostępneRęcznyOpóźnienie startu<br>wentylatora9567A47-Wentylator wywiewu 2Wymuszenie zatrzymania urządzenia,<br>jeśli główne wentylatory nie są dostępneRęcznyOpóźnienie startu<br>wentylatora9569A48-Wydajność nawiewu 2Wymuszenie zatrzymania urządzenia,<br>jeśli główne wentylatory nie są dostępneRęcznyOpóźnienie startu<br>wentylatora9570A50-Cond. UnitDisabilita MotoncendansanteRęczny-9571A51-Zegar czasu<br>rzeczywistegoDisabilita Orologio ed EventiRęczny-9573A53-Konfiguracja<br>wentylatora przez ModbusWymuszenie zatrzymania urządzenia<br>jeśli główne wentylatoraAuto9574A54-Fan Supply Com.Force unit to stop if backup fans are not<br>avilableRęczny-9575A56-Fan Return Com.Force unit to stop if backup fans are not<br>avilableRęczny-9576                                                                                                    | 9557 | A37-Nawilżanie             | Wyłączenie nawilżania                     | Ręczny  | _                 |
| 9559A39-NagrzewnicaWyłączenie nagrzewnicy elektrycznejRęczny9560A40-Nagrzewnica wtórnaWyłączenie nagrzewnicy wtórnejRęczny9561A41-OdzyskWyłączenie odyzskuRęczny9562A42-Filtr 1Ręczny9563A43-Filtr 2Ręczny9564A44-Filtr 3Ręczny9565A45-Filtr 4Ręczny9566A46-Wentylator nawiewu 2Wymuszenie zatrzymania urządzenia,<br>jeśli główne wentylatory nie są dostępneRęcznyOpóźnienie startu<br>wentylatora9567A47-Wentylator wywiewu 2Wymuszenie zatrzymania urządzenia,<br>jeśli główne wentylatory nie są dostępneRęcznyOpóźnienie startu<br>wentylatora9569A48-Wydajność nawiewu 2Wymuszenie zatrzymania urządzenia,<br>jeśli główne wentylatory nie są dostępneRęcznyOpóźnienie startu<br>wentylatora9570A50-Cond. UnitDisabilita MotoncendansanteRęczny-9571A51-Zegar czasu<br>rzeczywistęgoDisabilita Orologio ed Eventi<br>availableAuto-9573A54-Fan Supply Com.Force unit to stop if backup fans are not<br>availableRęczny-9574A5-Fan Return Com.Force unit to stop if backup fans are not<br>availableRęczny-9575A56-Fan Supply 2 Com.Force unit to stop if backup fans are not<br>availableRęczny-9576A56-Fan Return Com.Force unit to stop if backup fans are not<br>availableRęczny- <td>9558</td> <td>A38-Nagrzewnica wstępna</td> <td>Wyłączenie nagrzewnicy wstępnej</td> <td>Ręczny</td> <td>_</td>                                                                                                    | 9558 | A38-Nagrzewnica wstępna    | Wyłączenie nagrzewnicy wstępnej           | Ręczny  | _                 |
| 9560A40-Nagrzewnica wtórnaWyłączenie nagrzewnicy wtórnejRęczny                                                                                                    | 9559 | A39-Nagrzewnica            | Wyłączenie nagrzewnicy elektrycznej       | Ręczny  | —                 |
| 9561A41-OdzyskWyłączenie odyzskuRęczny                                                                                                    | 9560 | A40-Nagrzewnica wtórna     | Wyłączenie nagrzewnicy wtórnej            | Ręczny  | _                 |
| 9562A42-Filtr 1Ręczny9563A43-Filtr 2Ręczny9564A44-Filtr 3Ręczny9565A45-Filtr 4Ręczny9566A46-Wentylator nawiewu 2Wymuszenie zatrzymania urządzenia,<br>jeśli główne wentylatory nie są dostępneRęcznyOpóźnienie startu<br>wentylatora9567A47-Wentylator nawiewu 2Wymuszenie zatrzymania urządzenia,<br>jeśli główne wentylatory nie są dostępneRęcznyOpóźnienie startu<br>wentylatora9568A48-Wydajność nawiewu 2Wymuszenie zatrzymania urządzenia,<br>jeśli główne wentylatory nie są dostępneRęcznyOpóźnienie startu<br>wentylatora9569A49-Wydajność nawiewu 2Wymuszenie zatrzymania urządzenia,<br>jeśli główne wentylatory nie są dostępneRęcznyOpóźnienie startu<br>wentylatora9570A50-Cond. UnitDisabilita MotoncendansanteRęcznyOpóźnienie startu<br>wentylatora9571A51-Zegar czasu<br>rzeczywistegoDisabilita Orologio ed EventiRęczny9573A53-Konfiguracja<br>wentylatora przez ModbusWymuszenie zatrzymania urządzenia<br>availableRączny9574A56-Fan Supply Com.Force unit to stop if backup fans are not<br>availableRęczny9575A55-Fan Return Com.Force unit to stop if backup fans are not<br>availableRęczny9576A56-Fan Supply 2 Com.Force unit to stop if backup fans are not<br>availableRęczny <t< td=""><td>9561</td><td>A41-Odzysk</td><td>Wyłączenie odyzsku</td><td>Ręczny</td><td>-</td></t<>                                                                                                    | 9561 | A41-Odzysk                 | Wyłączenie odyzsku                        | Ręczny  | -                 |
| 9563A43-Filtr 2Ręczny9564A44-Filtr 3Ręczny9565A45-Filtr 4Ręczny9566A46-Wentylator nawiewoWymuszenie zatrzymania urządzenia,<br>jeśli główne wentylatory nie są dostępnRęcznyOpóźnienie startu<br>wentylatora9567A47-Wentylator wywiewoWymuszenie zatrzymania urządzenia,<br>jeśli główne wentylatory nie są dostępnRęcznyOpóźnienie startu<br>wentylatora9568A48-Wydajność nawiewo 2<br>jeśli główne wentylatory nie są dostępneRęcznyOpóźnienie startu<br>wentylatora9569A49-Wydajność nawiewo 2<br>jeśli główne wentylatory nie są dostępneRęcznyOpóźnienie startu<br>wentylatora9570A50-Cond. UnitDisabilita MotoncendansanteRęcznyOpóźnienie startu<br>wentylatora9571A51-Zegar czasu<br>rzeczywistegoDisabilita Orologio ed Eventi<br>availableRęczny9573A53-Konfiguracja<br>wentylatora przez ModbusWymuszenie zatrzymania urządzenia<br>jeśli główne wentylatory nie są dostępneRęczny9574A54-Fan Supply Com.Force unit to stop if backup fans are not<br>availableRęczny9575A55-Fan Return Com.Force unit to stop if backup fans are not<br>availableRęczny9577A57-Fan Return 2 Com.Force unit to stop if backup fans are not<br>availableRęczny9576A56-Fan Supply 2 Com.Force unit to stop if backup fans are not<br>availableRęczny9577A57-Fan Return 2 Com.Forc                                                                                                    | 9562 | A42-Filtr 1                |                                           | Ręczny  | -                 |
| 9564A44-Filtr 3Ręczny9565A45-Filtr 4Ręczny9566A46-Wentylator nawiewu 2Wymuszenie zatrzymania urządzenia,<br>jeśli główne wentylatory nie są dostępneRęcznyOpóźnienie startu<br>wentylatora9567A47-Wentylator wywiewu 2Wymuszenie zatrzymania urządzenia,<br>jeśli główne wentylatory nie są dostępneRęcznyOpóźnienie startu<br>wentylatora9568A48-Wydajność nawiewu 2Wymuszenie zatrzymania urządzenia,<br>jeśli główne wentylatory nie są dostępneRęcznyOpóźnienie startu<br>wentylatora9569A49- Wydajność wywiewu 2Wymuszenie zatrzymania urządzenia,<br>jeśli główne wentylatory nie są dostępneRęcznyOpóźnienie startu<br>wentylatora9570A50-Cond. UnitDisabilita MotoncendansanteRęczny9571A51-Zegar czasu<br>rzeczywistęgoDisabilita Orologio ed Eventi<br>availableRęczny9573A52-Serwis wentylatorówWymuszenie zatrzymania urządzenia<br>wentylatora przez ModbusWymuszenie zatrzymania urządzeniaAuto9574A54-Fan Supply Com.Force unit to stop if backup fans are not<br>availableRęczny9575A55-Fan Return Com.Force unit to stop if backup fans are not<br>availableRęczny9577A57-Fan Return 2 Com.Force unit to stop if backup fans are not<br>availableRęczny9570A60-Błąd logowaniaDisabilita DataloggingRęczny9580A60-Błąd logowaniaDisabilita Datalog                                                                                                    | 9563 | A43-Filtr 2                |                                           | Ręczny  | -                 |
| 9565A45-Filtr 4RęcznyPercenti9566A46-Wentylator nawiewuWymuszenie zatrzymania urządzenia,<br>jeśli główne wentylatory nie są dostępneRęcznyOpóźnienie startu<br>wentylatora9567A47-Wentylator wywiewuWymuszenie zatrzymania urządzenia,<br>jeśli główne wentylatory nie są dostępneRęcznyOpóźnienie startu<br>wentylatora9568A48-Wydajność nawiewuWymuszenie zatrzymania urządzenia,<br>jeśli główne wentylatory nie są dostępneRęcznyOpóźnienie startu<br>wentylatora9569A49-Wydajność nawiewuWymuszenie zatrzymania urządzenia,<br>jeśli główne wentylatory nie są dostępneRęcznyOpóźnienie startu<br>wentylatora9570A50-Cond. UnitDisabilita MotoncendansanteRęcznyOpóźnienie startu<br>wentylatora9571A51-Zegar czasu<br>rzeczywistęgoDisabilita Orologio ed EventiAuto9573A53-Konfiguracja<br>wentylator przez ModbusWymuszenie zatrzymania urządzenia<br>wentylatoraRęczny                                                                                                    | 9564 | A44-Filtr 3                |                                           | Ręczny  | -                 |
| 9566A46-Wentylator nawiewu 2Wymuszenie zatrzymania urządzenia,<br>jeśli główne wentylatory nie są dostępneRęcznyOpóźnienie startu<br>wentylatora9567A47-Wentylator wywiewu 2Wymuszenie zatrzymania urządzenia,<br>jeśli główne wentylatory nie są dostępneRęcznyOpóźnienie startu<br>wentylatora9568A48-Wydajność nawiewu 2Wymuszenie zatrzymania urządzenia,<br>jeśli główne wentylatory nie są dostępneRęcznyOpóźnienie startu<br>wentylatora9569A49-Wydajność nawiewu 2Wymuszenie zatrzymania urządzenia,<br>jeśli główne wentylatory nie są dostępneRęcznyOpóźnienie startu<br>wentylatora9570A50-Cond. UnitDisabilita MotoncendansanteRęczny-9571A51-zegar czasu<br>rzeczywistegoDisabilita Orologio ed EventiRęczny-9573A53-Konfiguracja<br>wentylatora przez ModbusWymuszenie zatrzymania urządzenia<br>piski główne wentylatoraAuto-9574A54-Fan Supply Com.Force unit to stop if backup fans are not<br>availableRęczny-9575A56-Fan Supply 2 Com.Force unit to stop if backup fans are not<br>availableRęczny-9577A57-Fan Return Com.Force unit to stop if backup fans are not<br>availableRęczny-9577A56-Fan Supply 2 Com.Force unit to stop if backup fans are not<br>availableRęczny-9578A56-Fan Supply 2 Com.Force unit to stop if backup fans are not<br>availableRęczny-9570A57-Fan Return 2 Com.Force unit to stop if backup fans are not<br>availableRęczny-                                                                                                    | 9565 | A45-Filtr 4                |                                           | Ręczny  | _                 |
| 9560A46-wentylator nawiewu 2<br>jeśli główne wentylatory nie są dostępneRęczny<br>recznywentylatora9567A47-Wentylator wywiewu 2<br>peśli główne wentylatory nie są dostępneRęczny<br>recznyOpóźnienie startu<br>wentylatora9568A48-Wydajność nawiewu 2<br>jeśli główne wentylatory nie są dostępneRęcznyOpóźnienie startu<br>wentylatora9569A49-Wydajność wywiewu 2<br>peśli główne wentylatory nie są dostępneRęcznyOpóźnienie startu<br>wentylatora9570A50-Cond. UnitDisabilita MotoncendansanteRęczny9571A51-Zegar czasu<br>rzeczywistegoDisabilita Orologio ed EventiRęczny9573A52-Serwis wentylatorówWymuszenie zatrzymania urządzenia<br>peśli główne wentylatora przez ModbusAuto9574A54-Fan Supply Com.Force unit to stop if backup fans are not<br>availableRęczny9575A55-Fan Return Com.Force unit to stop if backup fans are not<br>availableRęczny9577A57-Fan Return 2 Com.Force unit to stop if backup fans are not<br>availableRęczny9574A56-Fan Supply 2 Com.Force unit to stop if backup fans are not<br>availableRęczny9577A57-Fan Return 2 Com.Force unit to stop if backup fans are not<br>availableRęczny9578A56-Fan Supply 2 Com.Force unit to stop if backup fans are not<br>availableRęczny9579A57-Fan Return 2 Com.Force unit to stop if backup fans are not<br>availableRęczny9580A60-                                                                                                    | 0566 | AAC Mantulatan nausiasus 2 | Wymuszenie zatrzymania urządzenia,        | Deenvis | Opóźnienie startu |
| 9567A47-Wentylator wywiewu 2Wymuszenie zatrzymania urządzenia,<br>jeśli główne wentylatory nie są dostępenRęcznyOpóźnienie startu<br>wentylatora9568A48-Wydajność nawiewu 2Wymuszenie zatrzymania urządzenia,<br>jeśli główne wentylatory nie są dostępenRęcznyOpóźnienie startu<br>wentylatora9569A49-Wydajność wywiewu 2Wymuszenie zatrzymania urządzenia,<br>jeśli główne wentylatory nie są dostępenRęcznyOpóźnienie startu<br>wentylatora9570A50-Cond. UnitDisabilita MotoncendansanteRęczny-9571Á51-Zegar czasu<br>rzeczywistegoDisabilita Orologio ed EventiAuto-9572A52-Serwis wentylatorówWymuszenie zatrzymania urządzeniaAuto-9573Á53-Konfiguracja<br>wentylatora przez ModbusWymuszenie zatrzymania urządzeniaRęczny-9574A54-Fan Supply Com.Force unit to stop if backup fans are not<br>availableRęczny-9575A55-Fan Return Com.Force unit to stop if backup fans are not<br>availableRęczny-9577A57-Fan Return 2 Com.Force unit to stop if backup fans are not<br>availableRęczny-9578A60-Błąd logowaniaDisabilita DataloggingRęczny-9579A57-Fan Return 2 Com.Disabilita DataloggingRęczny-9570A60-Błąd logowaniaDisabilita DataloggingRęczny-9574A61-Can Expansion 1Wymuszenie zatrzymania urządzeniaRęczny-9575A55-Fan Return 2 Com.Force unit to stop if backup fans are not<                                                                                                    | 9566 | A46-Wentylator nawlewu 2   | jeśli główne wentylatory nie są dostępne  | Ręczny  | wentylatora       |
| 9507A47-Weintylator wywiewu 2<br>jeśli główne wentylatory nie są dostępneRęcznywentylatora9568A48-Wydajność nawiewu 2<br>jeśli główne wentylatory nie są dostępneRęcznyOpóźnienie startu<br>wentylatora9569A49- Wydajność wywiewu 2<br>jeśli główne wentylatory nie są dostępneRęcznyOpóźnienie startu<br>wentylatora9569A49- Wydajność wywiewu 2<br>jeśli główne wentylatory nie są dostępneRęcznyOpóźnienie startu<br>wentylatora9570A50-Cond. UnitDisabilita MotoncendansanteRęczny-9571A51-Zegar czasu<br>rzeczywistegoDisabilita Orologio ed EventiRęczny-9572A52-Serwis wentylatorówWymuszenie zatrzymania urządzeniaAuto-9573A53-Konfiguracja<br>wentylatora przez ModbusWymuszenie zatrzymania urządzeniaRęczny-9574A54-Fan Supply Com.Force unit to stop if backup fans are not<br>availableRęczny-9575A55-Fan Return Com.Force unit to stop if backup fans are not<br>availableRęczny-9577A57-Fan Return Com.Force unit to stop if backup fans are not<br>availableRęczny-9577A57-Fan Return 2 Com.Force unit to stop if backup fans are not<br>availableRęczny-9580A60-Błąd logowaniaDisabilita DataloggingRęczny-9580A60-Błąd logowaniaDisabilita DataloggingRęczny-9582A61-Can Expansion 1Wymuszenie zatrzymania urządzeniaRęczny-9582A61-Can Expansion 2Wym                                                                                                    | 0567 | A 47 Montulator unuique 2  | Wymuszenie zatrzymania urządzenia,        | Deermy  | Opóźnienie startu |
| 9568A48-Wydajność nawiewa 2Wymuszenie zatrzymania urządzenia,<br>jeśli główne wentylatory nie są dostępnePęcznyOpóźnienie startu<br>wentylatora9569A49- Wydajność nawiewa 2Wymuszenie zatrzymania urządzenia,<br>jeśli główne wentylatory nie są dostępneRęcznyOpóźnienie startu<br>wentylatora9570A50-Cond. UnitDisabilita MotoncendansanteRęczny-9571A51-Żegar czasu<br>rzeczywistegoDisabilita Orologio ed EventiRęczny-9572A52-Serwis wentylatorówWymuszenie zatrzymania urządzeniaAuto-9573A54-Konfiguracja<br>wentylatora przez ModbusWymuszenie zatrzymania urządzeniaAuto-9574A54-Fan Supply Com.Force unit to stop if backup fans are not<br>availableRęczny-9575A56-Fan Return Com.Force unit to stop if backup fans are not<br>availableRęczny-9576A56-Fan Supply 2 Com.Force unit to stop if backup fans are not<br>availableRęczny-9577A57-Fan Return 2 Com.Force unit to stop if backup fans are not<br>availableRęczny-9578A60-Błąd logowaniaDisabilita DataloggingRęczny-9579A57-Fan Return 2 Com.Force unit to stop if backup fans are not<br>availableRęczny-9570A60-Błąd logowaniaDisabilita DataloggingRęczny-9571A57-Fan Return 2 Com.Force unit to stop if backup fans are not<br>availableRęczny-9572A60-Błąd logowaniaDisabilita DataloggingRęczny                                                                                                    | 9507 | A47-Wentylator wywiewu z   | jeśli główne wentylatory nie są dostępne  | Ręczny  | wentylatora       |
| 9588A48-Wydajność nawiewu 2<br>jeśli główne wentylatory nie są dostępneRęcznywentylatora9569A49- Wydajność wywiewu 2<br>pisłi główne wentylatory nie są dostępneRęcznyOpóźnienie startu<br>wentylatora9570A50-Cond. UnitDisabilita MotoncendansanteRęczny9571A51-Zegar czasu<br>rzeczywistegoDisabilita Orologio ed EventiRęczny9572A52-Serwis wentylatorówWymuszenie zatrzymania urządzeniaAuto9573A53-Konfiguracja<br>wentylatora przez ModbusWymuszenie zatrzymania urządzeniaRęczny9574A54-Fan Supply Com.Force unit to stop if backup fans are not<br>availableRęczny9575A55-Fan Return Com.Force unit to stop if backup fans are not<br>availableRęczny9577A57-Fan Return 2 Com.Force unit to stop if backup fans are not<br>availableRęczny9578A60-Błąd logowaniaDisabilita DataloggingRęczny9580A60-Błąd logowaniaDisabilita DataloggingRęczny9581A61-Can Expansion 1Wymuszenie zatrzymania urządzeniaRęczny9582A61-Can Expansion 2Wymuszenie zatrzymania urządzeniaRęczny9582A61-Can Expansion 2Wymuszenie zatrzymania urządzeniaRęczny9582A61-Can Expansion 2Wymuszenie zatrzymania urządzeniaRęczny9582A61-Can Expansion 2Wymuszenie zatrzymania urządzeniaRęczny9582A61                                                                                                    | 0569 |                            | Wymuszenie zatrzymania urządzenia,        | Deermy  | Opóźnienie startu |
| 9569A49- Wydajność wywiewu?Wymuszenie zatrzymania urządzenia,<br>jeśli główne wentylatory nie są dostępneRęcznyOpóźnienie startu<br>wentylatora9570A50-Cond. UnitDisabilita MotoncendansanteRęczny–9571A51-Zegar czasu<br>rzeczywistegoDisabilita Orologio ed EventiRęczny–9572A52-Serwis wentylatorówWymuszenie zatrzymania urządzeniaAuto–9573A53-Konfiguracja<br>wentylatora przez ModbusWymuszenie zatrzymania urządzeniaAuto–9574A54-Fan Supply Com.Force unit to stop if backup fans are not<br>availableRęczny–9575A55-Fan Return Com.Force unit to stop if backup fans are not<br>availableRęczny–9576A56-Fan Supply 2 Com.Force unit to stop if backup fans are not<br>availableRęczny–9577A57-Fan Return 2 Com.Force unit to stop if backup fans are not<br>availableRęczny–9578A60-Błąd logowaniaDisabilita DataloggingRęczny–9580A60-Błąd logowaniaDisabilita DataloggingRęczny–9582A61-can Expansion 1Wymuszenie zatrzymania urządzeniaRęczny–                                                                                                    | 9568 | A48-wydajność nawiewu z    | jeśli główne wentylatory nie są dostępne  | Ręczny  | wentylatora       |
| 9589A49- Wydalitosc wywiewu 2<br>jeśli główne wentylatory nie są dostępneRęcznywentylatora9570A50-Cond. UnitDisabilita MotoncendansanteRęczny9571A51-Zegar czasu<br>rzeczywistegoDisabilita Orologio ed EventiRęczny9572A52-Serwis wentylatorówWymuszenie zatrzymania urządzeniaAuto9573A53-Konfiguracja<br>wentylatora przez ModbusWymuszenie zatrzymania urządzeniaRęczny9574A54-Fan Supply Com.Force unit to stop if backup fans are not<br>availableRęczny9575A55-Fan Return Com.Force unit to stop if backup fans are not<br>availableRęczny9576A56-Fan Supply 2 Com.Force unit to stop if backup fans are not<br>availableRęczny9577A57-Fan Return 2 Com.Force unit to stop if backup fans are not<br>availableRęczny9580A60-Błąd logowaniaDisabilita DataloggingRęczny9581A61-Can Expansion 1Wymuszenie zatrzymania urządzeniaRęczny9582A61-Can Expansion 2Wymuszenie zatrzymania urządzeniaRęczny                                                                                                    | 0560 |                            | Wymuszenie zatrzymania urządzenia,        | Deserve | Opóźnienie startu |
| 9570A50-Cond. UnitDisabilita MotoncendansanteRęczny—9571A51-Zegar czasu<br>rzeczywistegoDisabilita Orologio ed EventiRęczny—9572A52-Serwis wentylatorówWymuszenie zatrzymania urządzeniaAuto—9573A53-Konfiguracja<br>wentylatora przez ModbusWymuszenie zatrzymania urządzeniaRęczny—9574A54-Fan Supply Com.Force unit to stop if backup fans are not<br>availableRęczny—9575A55-Fan Return Com.Force unit to stop if backup fans are not<br>availableRęczny—9576A56-Fan Supply 2 Com.Force unit to stop if backup fans are not<br>availableRęczny—9577A57-Fan Return 2 Com.Force unit to stop if backup fans are not<br>availableRęczny—9580A60-Błąd logowaniaDisabilita DataloggingRęczny—9581A61-Can Expansion 1Wymuszenie zatrzymania urządzeniaRęczny—9582A61-Can Expansion 2Wymuszenie zatrzymania urządzeniaRęczny—                                                                                                    | 9209 | A49- Wydajność wywiewu z   | jeśli główne wentylatory nie są dostępne  | Ręczny  | wentylatora       |
| 9571A51-Zegar czasu<br>rzeczywistegoDisabilita Orologio ed EventiRęcznyRęcznyRęczny9572A52-Serwis wentylatorówWymuszenie zatrzymania urządzeniaAuto—9573A53-Konfiguracja<br>wentylatora przez ModbusWymuszenie zatrzymania urządzeniaRęczny—9574A54-Fan Supply Com.Force unit to stop if backup fans are not<br>availableRęczny—9575A55-Fan Return Com.Force unit to stop if backup fans are not<br>availableRęczny—9576A56-Fan Supply 2 Com.Force unit to stop if backup fans are not<br>availableRęczny—9577A57-Fan Return 2 Com.Force unit to stop if backup fans are not<br>availableRęczny—9577A57-Fan Return 2 Com.Force unit to stop if backup fans are not<br>availableRęczny—9580A60-Błąd logowaniaDisabilita DataloggingRęczny—9581A61-Can Expansion 1Wymuszenie zatrzymania urządzeniaRęczny—9582A61-Can Expansion 2Wymuszenie zatrzymania urządzeniaRęczny—                                                                                                    | 9570 | A50-Cond. Unit             | Disabilita Motoncendansante               | Ręczny  | _                 |
| 9371rzeczywistegoDisabilita Orologio ed EventiRęczny—9572A52-Serwis wentylatorówWymuszenie zatrzymania urządzeniaAuto—9573A53-Konfiguracja<br>wentylatora przez ModbusWymuszenie zatrzymania urządzeniaRęczny—9574A54-Fan Supply Com.Force unit to stop if backup fans are not<br>availableRęczny—9575A55-Fan Return Com.Force unit to stop if backup fans are not<br>availableRęczny—9576A56-Fan Supply 2 Com.Force unit to stop if backup fans are not<br>availableRęczny—9577A57-Fan Return 2 Com.Force unit to stop if backup fans are not<br>availableRęczny—9580A60-Błąd logowaniaDisabilita DataloggingRęczny—9581A61-Can Expansion 1Wymuszenie zatrzymania urządzeniaRęczny—9582A61-Can Expansion 2Wymuszenie zatrzymania urządzeniaRęczny—                                                                                                    | 0571 | A51-Zegar czasu            | Disphilita Orologia ad Evanti             | Poczny  |                   |
| 9572A52-Serwis wentylatorówWymuszenie zatrzymania urządzeniaAuto9573A53-Konfiguracja<br>wentylatora przez ModbusWymuszenie zatrzymania urządzeniaRęczny-9574A54-Fan Supply Com.Force unit to stop if backup fans are not<br>availableRęczny-9575A55-Fan Return Com.Force unit to stop if backup fans are not<br>availableRęczny-9576A56-Fan Supply 2 Com.Force unit to stop if backup fans are not<br>availableRęczny-9577A57-Fan Return 2 Com.Force unit to stop if backup fans are not<br>availableRęczny-9580A60-Błąd logowaniaDisabilita DataloggingRęczny-9581A61-Can Expansion 1Wymuszenie zatrzymania urządzeniaRęczny-9582A61-Can Expansion 2Wymuszenie zatrzymania urządzeniaRęczny-                                                                                                    | 9371 | rzeczywistego              | Disabilita Ofologio ed Eventi             | nęczny  |                   |
| 9573A53-Konfiguracja<br>wentylatora przez ModbusWymuszenie zatrzymania urządzeniaRęczny-9574A54-Fan Supply Com.Force unit to stop if backup fans are not<br>availableRęczny-9575A55-Fan Return Com.Force unit to stop if backup fans are not<br>availableRęczny-9576A56-Fan Supply 2 Com.Force unit to stop if backup fans are not<br>availableRęczny-9577A57-Fan Return 2 Com.Force unit to stop if backup fans are not<br>availableRęczny-9580A60-Błąd logowaniaDisabilita DataloggingRęczny-9581A61-Can Expansion 1Wymuszenie zatrzymania urządzeniaRęczny-9582A61-Can Expansion 2Wymuszenie zatrzymania urządzeniaRęczny-                                                                                                    | 9572 | A52-Serwis wentylatorów    | Wymuszenie zatrzymania urządzenia         | Auto    | -                 |
| 9373wentylatora przez ModbusWyniuszenie zatrzymania urządzeniaNęczny-9574A54-Fan Supply Com.Force unit to stop if backup fans are not<br>availableRęczny-9575A55-Fan Return Com.Force unit to stop if backup fans are not<br>availableRęczny-9576A56-Fan Supply 2 Com.Force unit to stop if backup fans are not<br>availableRęczny-9577A57-Fan Return 2 Com.Force unit to stop if backup fans are not<br>availableRęczny-9580A60-Błąd logowaniaDisabilita DataloggingRęczny-9581A61-Can Expansion 1Wymuszenie zatrzymania urządzeniaRęczny-9582A61-Can Expansion 2Wymuszenie zatrzymania urządzeniaRęczny-                                                                                                    | 0572 | A53-Konfiguracja           | Wumuszonio zatrzymania urządzonia         | Boczny  |                   |
| 9574A54-Fan Supply Com.Force unit to stop if backup fans are not<br>availableRęczny-9575A55-Fan Return Com.Force unit to stop if backup fans are not<br>availableRęczny-9576A56-Fan Supply 2 Com.Force unit to stop if backup fans are not<br>availableRęczny-9577A57-Fan Return 2 Com.Force unit to stop if backup fans are not<br>availableRęczny-9580A60-Błąd logowaniaDisabilita DataloggingRęczny-9581A61-Can Expansion 1Wymuszenie zatrzymania urządzeniaRęczny-9582A61-Can Expansion 2Wymuszenie zatrzymania urządzeniaRęczny-                                                                                                    | 9573 | wentylatora przez Modbus   | wymuszenie zatrzymania urządzenia         | Ręczny  | -                 |
| 9574A34-ran Supply Coll.availableNet CollNet CollPercent9575A55-Fan Return Com.Force unit to stop if backup fans are not<br>availableRecony-9576A56-Fan Supply 2 Com.Force unit to stop if backup fans are not<br>availableRecony-9577A57-Fan Return 2 Com.Force unit to stop if backup fans are not<br>availableRecony-9580A60-Błąd logowaniaDisabilita DataloggingRecony-9581A61-Can Expansion 1Wymuszenie zatrzymania urządzeniaRecony-9582A61-Can Expansion 2Wymuszenie zatrzymania urządzeniaRecony-                                                                                                    | 0574 | AE4 Eap Supply Com         | Force unit to stop if backup fans are not | Boczny  |                   |
| 9575A55-Fan Return Com.Force unit to stop if backup fans are not<br>availableRęczny-9576A56-Fan Supply 2 Com.Force unit to stop if backup fans are not<br>availableRęczny-9577A57-Fan Return 2 Com.Force unit to stop if backup fans are not<br>availableRęczny-9580A60-Błąd logowaniaDisabilita DataloggingRęczny-9581A61-Can Expansion 1Wymuszenie zatrzymania urządzeniaRęczny-9582A61-Can Expansion 2Wymuszenie zatrzymania urządzeniaRęczny-                                                                                                    | 9574 | A34-Fall Supply Colli.     | available                                 | RĘCZIIY | -                 |
| 9575ASS-ran Return Coll.availableRęczny-9576A56-Fan Supply 2 Com.Force unit to stop if backup fans are not<br>availableRęczny-9577A57-Fan Return 2 Com.Force unit to stop if backup fans are not<br>availableRęczny-9580A60-Błąd logowaniaDisabilita DataloggingRęczny-9581A61-Can Expansion 1Wymuszenie zatrzymania urządzeniaRęczny-9582A61-Can Expansion 2Wymuszenie zatrzymania urządzeniaRęczny-                                                                                                    | 0575 | AFF For Doturn Com         | Force unit to stop if backup fans are not | Deermy  |                   |
| 9576A56-Fan Supply 2 Com.Force unit to stop if backup fans are not<br>availableRęczny-9577A57-Fan Return 2 Com.Force unit to stop if backup fans are not<br>availableRęczny-9580A60-Błąd logowaniaDisabilita DataloggingRęczny-9581A61-Can Expansion 1Wymuszenie zatrzymania urządzeniaRęczny-9582A61-Can Expansion 2Wymuszenie zatrzymania urządzeniaRęczny-                                                                                                    | 9575 | ASS-Fall Return Colli.     | available                                 | RĘCZIIY | —                 |
| 9570     Asternal supply 2 colin.     available     Necchy       9577     A57-Fan Return 2 Com.     Force unit to stop if backup fans are not<br>available     Ręczny     —       9580     A60-Błąd logowania     Disabilita Datalogging     Ręczny     —       9581     A61-Can Expansion 1     Wymuszenie zatrzymania urządzenia     Ręczny     —       9582     A61-Can Expansion 2     Wymuszenie zatrzymania urządzenia     Ręczny     —                                                                                                    | 0576 | AS6 Ean Supply 2 Com       | Force unit to stop if backup fans are not | Poczny  |                   |
| 9577A57-Fan Return 2 Com.Force unit to stop if backup fans are not<br>availableRęczny-9580A60-Błąd logowaniaDisabilita DataloggingRęczny-9581A61-Can Expansion 1Wymuszenie zatrzymania urządzeniaRęczny-9582A61-Can Expansion 2Wymuszenie zatrzymania urządzeniaRęczny-                                                                                                    | 9570 | AS6-Fall Supply 2 Colli.   | available                                 | RĘCZIIY | -                 |
| 3577AS7-rail Return 2 collit.<br>availableavailableRęczny9580A60-Błąd logowaniaDisabilita DataloggingRęczny9581A61-Can Expansion 1Wymuszenie zatrzymania urządzeniaRęczny9582A61-Can Expansion 2Wymuszenie zatrzymania urządzeniaRęczny                                                                                                    | 0577 | A57 Ean Potura 2 Com       | Force unit to stop if backup fans are not | Poczny  |                   |
| 9580A60-Błąd logowaniaDisabilita DataloggingRęczny-9581A61-Can Expansion 1Wymuszenie zatrzymania urządzeniaRęczny-9582A61-Can Expansion 2Wymuszenie zatrzymania urządzeniaRęczny-                                                                                                    | 9577 |                            | available                                 | RĘCZNY  |                   |
| 9581A61-Can Expansion 1Wymuszenie zatrzymania urządzeniaRęczny9582A61-Can Expansion 2Wymuszenie zatrzymania urządzeniaRęczny                                                                                                    | 9580 | A60-Błąd logowania         | Disabilita Datalogging                    | Ręczny  | —                 |
| 9582 A61-Can Expansion 2 Wymuszenie zatrzymania urządzenia Ręczny –                                                                                                    | 9581 | A61-Can Expansion 1        | Wymuszenie zatrzymania urządzenia         | Ręczny  | _                 |
|                                                                                                    | 9582 | A61-Can Expansion 2        | Wymuszenie zatrzymania urządzenia         | Ręczny  | _                 |

Tabela5 O

UWAGA: Poniższe alarmy nie mają wpływu na jednostkę sterującą, są jedynie sygnalizowane:

A42-Filtr 1 A43-Filtr 2 A44-Filtr 3

A45-Filtr 4.

**UWAGA:** W typie alarmu "opóźnienie" alarm jest wyzwalany po upływie czasu pomiędzy zdarzeniem a zdarzeniem, które go wygenerowało.

**UWAGA:** W alarmach typu "Opóźnienie startu wentylatorów" alarm może być aktywowany dopiero po włączeniu wentylatorów.

#### 5.1 Alarm pożarowy

Alarm pożarowy jest zarządzany przez wejście cyfrowe.

W przypadku pożaru dla centrali można skonfigurować jedno z następujących działań:

- < zatrzymanie jednostki;
- otwarcie przepustnic i wymuszenie pracy wentylatorów na maksymalnej prędkości;
- otwarcie przepustnic i wymuszenie pracy wentylatora powrotnego tylko z maksymalną prędkością.

#### 5.2 Alarm czujki jakości powietrza

Zarządzanie czujką jakości powietrza odbywa się poprzez wejście analogowe 0-10 V.

Alarm sondy jakości powietrza pojawia się, gdy wejście analogowe odbierze niższy sygnał:

- do parametru Alm\_MinCO2Sens, w przypadku sondy CO2,
- do parametru Alm\_MinVOCSens, w przypadku sondy LZO

przez czas dłuższy niż limit czasu podany w parametrze Alm\_ActiveProbeBypass. W przypadku alarmu sondy jakości powietrza, wentylatory pracują z maksymalną prędkością.

### 5.3 Alarm czujki ciśnienia

Zarządzanie czujką ciśnienia odbywa się poprzez wejście analogowe 0-10 V.

Alarm czujnika ciśnienia występuje, jeśli jednocześnie spełnione są następujące warunki:

- wejście analogowe uzyskuje sygnał niższy niż parametr Fan\_SupplyAirflowAlrmByAi przez czas większy niż timeout podany przez parametr Alm\_ActiveProbeBypass;
- wentylatory są włączone.

W przypadku alarmu sondy ciśnieniowej wentylatory pracują z maksymalną prędkością obrotową.

#### 5.4 Alarm przepływu powietrza

Alarm przepływu powietrza może być włączony w obecności sondy różnicy ciśnień. W przypadku wystąpienia alarmu przepływu powietrza, centrala zostaje zatrzymana.

#### 5.5 Alarm ochrony wentylatora

Alarm ochrony wentylatora odnosi się zarówno do wentylatora nawiewnego jak i powrotnego.

W przypadku wentylatorów z wejściami fizycznymi, alarm ochrony wentylatora jest zarządzany poprzez wejście cyfrowe. Alarm ochrony wentylatora jest generowany również w przypadku wentylatorów Modbus.

Reset po alarmie ochrony wentylatora jest ręczny.

Jeśli wentylatory rezerwowe nie są obecne, centrala zatrzymuje się w momencie wystąpienia alarmu ochrony wentylatora. Jeśli wentylatory rezerwowe są obecne, po wystąpieniu alarmu ochrony wentylatorów:

oba wentylatory główne są zatrzymane;

- 1. przepustnica wentylatorów głównych jest zamknięta;
- 2. przepustnica wentylatorów rezerwowych zostaje otwarta, jeśli jest obecna;
- 3. uruchomienie obu wentylatorów rezerwowych.

Jeśli alarm ochrony wentylatora został wygenerowany przez wentylator powrotny, wykonywana jest również wentylacja wtórna w celu schłodzenia rezystancji. Po ustąpieniu alarmu ochrony wentylatora, wentylatory główne są ponownie uruchamiane, jeśli są spełnione.

#### 5.6 Alarm konserwacji wentylatora

Z poziomu sterownika możliwe jest wyłączenie pojedynczego wentylatora w celu przeprowadzenia prac konserwacyjnych. W przypadku wyłączenia obu wentylatorów nawiewnych lub obu wentylatorów powrotnych pojawia się alarm konserwacji wentylatorów, ponieważ nie jest możliwe uruchomienie centrali.

Alarm serwisowy wentylatora jest automatycznie kasowany.

#### 5.7 Alarm przeciwzamrożeniowy

Alarm przeciwzamrożeniowy może być aktywowany:

- z termostatu, poprzez wejście cyfrowe;
- z sondy przeciwzamrożeniowej, poprzez wejście analogowe.

W przypadku aktywacji alarmu przeciwzamrożeniowego z termostatu, nagrzewnica elektryczna jest aktywowana na 100% mocy. Sposób zarządzania alarmem przeciwzamrożeniowym z czujki przeciwzamrożeniowej jest opisany w poniższej tabeli.

| Temperatura zmierzona<br>za pomocą czujki<br>przeciwzamrożeniowej | Czas (w<br>minutach)               | Ostrzeżenie o<br>zamarzaniu                                  | Skutek                                                                                                    |
|-------------------------------------------------------------------|------------------------------------|--------------------------------------------------------------|----------------------------------------------------------------------------------------------------|
| Niższa od wartości zadanej<br>+ różnica                           | Mniej niż<br>parametr<br>AFphtime  | Sterownik przechodzi<br>w tryb "zapobiegania<br>zamarzaniu". | <ul> <li>Moc jest stopniowo zwiększana za pomocą<br/>regulatora P z pasmem proporcjonalnym równym<br/>różnicy między temperaturą czujki<br/>przeciwzamrożeniowej a wartością zadaną.</li> <li>Zamknąć zewnętrzne żaluzje, jeśli parametr<br/>cfgMixChamberBeforePreHeat jest włączony</li> </ul> |
| Wyższa od wartości<br>zadanej + różnica                           | /                                  | Regulator wychodzi z<br>trybu "zapobieganie<br>zamarzaniu".  | Brak                                                                                                    |
| Niższa od wartości zadanej<br>+ różnica                           | Więcej niż<br>parametr<br>AFphtime | Alarm<br>przeciwzamrożeniowy                                 | <ul> <li>UTA w stanie wyłączenia</li> <li>Otwieranie zaworów</li> <li>Zamknięcie klap zewnętrznych</li> </ul>                                                                                                    |

Tabela6-

Jeśli sterownik przejdzie w tryb "zapobiegania zamarzaniu":

- < zatrzymuje wentylatory;
- traci przepustnice;
- aktywuje zawory na 100%;
- < aktywuje wszystkie pompy.

Sterownik wychodzi z trybu "zapobieganie zamarzaniu" jeśli czujka przeciwzamrożeniowa powróci do temperatury wyższej niż wartość zadana + różnica.

Antyzamarzanie jest również aktywne, gdy centrala jest w stanie OFF. Alarm przeciwzamrożeniowy jest automatycznie kasowany.

### 6. DATALOGGER

Sterownik pozwala na zapisanie danych na karcie MicroSD.

Poniżej podano wskazówki dotyczące prawidłowego korzystania z MicroSD w sterowniku.

- Zabrania się wyjmowania karty MicroSD bez uprzedniego jej rozmontowania i wyłączenia rejestracji danych w celu uniknięcia sygnału błędu.
- W przypadku włożenia karty MicroSD do włączonego sterownika należy ją obowiązkowo zamontować.
- Zabrania się używania MicroSD z więcej niż 500 zapisanymi plikami.
- MicroSD musi być sformatowana w systemie FAT32.

Jeżeli jest włączona, to zapis danych na MicroSD rozpoczyna się 1 minutę po starcie systemu. Dane zapisywane na MicroSD to:

- < Stan alarmów;
- Wartość zadana, sondy, status urządzenia.

## 7. BMS

Dostępne protokoły BMS to:

- Bacnet -Modbus RTU Modbus TCP.
- Należy zastosować ekranowany i "skręcany" kabel z dwiema żyłami o przekroju 0,5 mm2 (AWG 22), z oplotem np.
   Belden Reference 3105A (impedancja 120 Ω) w powłoce PVC, o pojemności znamionowej między żyłami 36 pF / m
   , pojemności znamionowej między żyłą a ekranem 68 pF / m.
- Alternatywnie, należy użyć ekranowanego i "skręconego" kabla z dwoma przewodnikami o przekroju 0,5 mm2 (AWG 20), plus oplot jako odniesienie Belden 8762 z powłoką PVC, pojemność znamionowa między przewodnikami 89 pF / m, pojemność znamionowa między przewodnikiem a ekranem 161 pF / m.
- Wskazówki dotyczące sposobu prowadzenia kabli zawarte są w normie EN 50174 IT.
- Upewnij się, że obwody transmisji danych są oddzielone od linii zasilających.
- C Pojedyncze zaciski 3-żyłowe: wykorzystaj wszystkie 3 żyły ("+", "-" dla sygnału i "GND" dla oplotu).
- Podłączyć rezystory 120 Ω do 1/4 W pomiędzy zaciskami "+" i "-" interfejsu a ostatnim regulatorem w każdej gałęzi sieci.
- Maksymalna ustawialna prędkość 115200 bodów.
- Warstwa fizyczna RS 485 może być wykorzystana do komunikacji Modbus SL jak również do komunikacji BACnet
   MS / TP. Jednoczesna komunikacja różnych protokołów na tym samym porcie szeregowym nie jest dozwolona.

Należy zachować szczególną ostrożność przy podłączaniu linii szeregowych. Nieprawidłowe okablowanie może prowadzić do niedziałających urządzeń.

| Default setting RS-485-1 (CN19) Address: 1 | Stop bit: 1  |
|--------------------------------------------|--------------|
| Protocol: Modbus                           | Parity: Even |
| Data bit: 8                                | Baud: 38400  |

#### Uwaga: Aby zastosować zmiany w protokole, należy zrestartować sterownik.

#### **Modbus Type Holding Register**

Read command: 03 (03Hex) Write command: 16 (10Hex)Ethernet

Połączenie Ethernet pozwala FREE Advance komunikować się w sieci Ethernet za pomocą protokołu TCP / IP. Połączenie to umożliwia:

- C Podłączenie kilku sterowników i / lub aplikacji, które wymieniają zmienne i / lub parametry (sieć).
- Podłączenie systemu nadzoru poprzez protokół Modbus TCP.
- Podłączenie systemu rozwojowego IEC 61131-3.
- Podłączenie urządzenia do sieci BACnet / TCP, z profilem B-AAC

Dopuszczalna jest jednoczesna komunikacja kilku protokołów za pomocą tego samego portu Ethernet.

#### Właściwości:

| Właściwości | Opis         |
|-------------|--------------|
| Protokół    | Modbus TC/IP |
| Typ wtyczki | RJ45         |
| Sterownik   | 10 M / 100 M |
| Typ kabla   | Ekranowany   |

#### Przyporządkowanie wtyczek:

|   | Pin N° | Sygnał |  |  |  |
|---|--------|--------|--|--|--|
|   | 1      | TD +   |  |  |  |
| 8 | 2      | TD -   |  |  |  |
|   | 3      | RD +   |  |  |  |
|   | 4      | -      |  |  |  |
|   | 5      | -      |  |  |  |
|   | 6      | RD -   |  |  |  |
|   | 7      | -      |  |  |  |
|   | 8      | -      |  |  |  |
|   |        |        |  |  |  |

Uwaga: Aby zastosować zmiany w protokole, należy zrestartować sterownik.

## 8. Schemat elektryczny

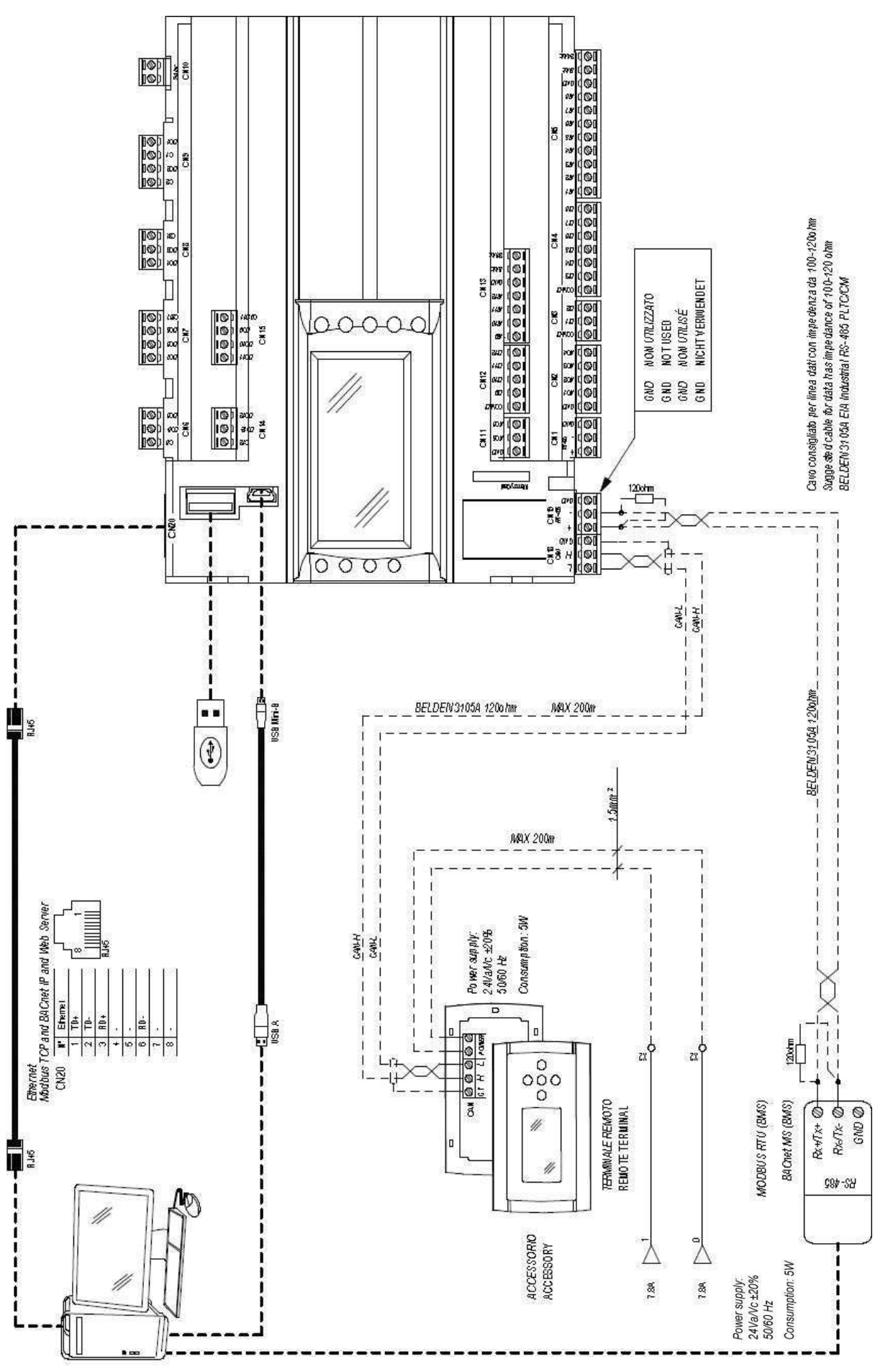